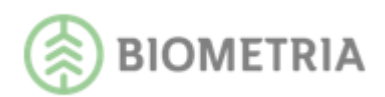

# **PRINS** v 5.3

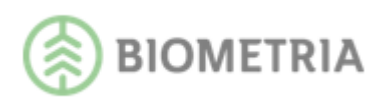

# PRINS

Denna handbok behandlar PRINS, som är ett produktionsinformationssystem avsett för uppföljning av skördar- och skotardata samt inmätta volymer.

PRINS innehåller virkesuppgifter anpassade för användning vid produktionsuppföljning av data som sänts in till Biometria från skördare, skotare och mätstationer. Den virkesinformation som PRINS tillhandahåller kan användas som hjälp vid produktionsuppföljning, styrning, planering och som stöd vid framtagning av olika beslutsunderlag. PRINS skapar också möjlighet till direkt feedback på utfört arbete för entreprenören/avverkningsföretaget.

I PRINS kan användaren genom att ställa frågor till systemet, få utförlig information om sin egen virkesstatus. Resultatet av sökningen presenteras i en rapport.

Om du har frågor och inte hittar det du söker i handböckerna kan du skicka e-post eller ringa till Biometrias support. Mer information om vår support hittar du på Violweb eller <u>www.biometria.se</u>.

E-post: <u>support@biometria.se</u>

Telefon: 010-228 59 00

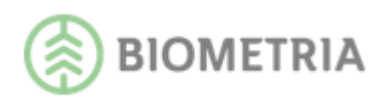

# Revisionshistoria

Revisionshistoria för handbok PRINS. Vid ändring av revisionshistoria ska även version på första sidan samt datum i sidfoten uppdateras.

| Version | Datum      | Ändring                             | Signatur |
|---------|------------|-------------------------------------|----------|
| 1.0     | 2005-03-04 | Dokumentet skapad, revision 477,    | CAMO     |
|         |            | sedan visas uppdateringar           |          |
|         |            | genomförda under senare tid.        |          |
| 4.0     | 2016-06-12 | Skördad/Skotad volym jämfört        | GUPE     |
|         |            | med inmätt volym per virkesorder    |          |
|         |            | I dessa rapporter kan man nu ange i |          |
|         |            | Presentationsfliken hur många       |          |
|         |            | dagar som ska ha gått från sista    |          |
|         |            | filens spardatum för att objektet   |          |
|         |            | ska tas med i rapporterna.          |          |
|         |            | Skördar/Skotarprecision redovisas   |          |
|         |            | nu också per objekt i rapporterna.  |          |
|         |            | Stockmätta volymer, stocknota       |          |
|         |            | Nu redovisas inga stockar i ej      |          |
|         |            | apterade dimensioner som anges      |          |
|         |            | med 0 i fliken diameter/längd.      |          |
|         |            | Skördade/Skotade volymer,           |          |
|         |            | förteckning identiteter             |          |
|         |            | Summering har tillkommit på hur     |          |
|         |            | många rader som finns i             |          |
|         |            | rapportsvaret.                      |          |
|         |            | Tilläggsrapporterna RNRdetalj för   |          |
|         |            | rapporter med skördade eller        |          |
|         |            | skotade volymer                     |          |
|         |            | Under rubriken Version visas        |          |
|         |            | version av insändningsprogrammen    |          |
|         |            | Sender XC/Sender alternativt        |          |
|         |            | version av Rapp. Rev 173            |          |
| 4.1     | 2016-09-11 | Tydligare meddelande vid            | GUPE     |
|         |            | behörighetsöverträdelser.           |          |
|         |            | Rapporterna Skördad/skotad volym    |          |
|         |            | jmf med inmätt volym per            |          |
|         |            | virkesorder har bytt namn till      |          |
|         |            | skördar/skotarprecision.            |          |
|         |            | I rapporterna Avvisade              |          |
|         |            | skördar/skotarinsändningar visas    |          |
|         |            | numera samma värden som i VIS i     |          |

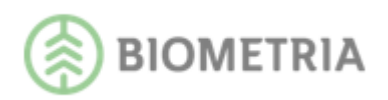

|     |            | kolumnen Avvisat.                                                                                                    |      |
|-----|------------|----------------------------------------------------------------------------------------------------|------|
| 4.2 | 2016-12-11 | Tydligare beskrivning i rapporten<br>om skotarprecision om vilka<br>volymer som tas med samt<br>förtydligande om att<br>medeldiametrar är aritmetiska.<br>Tydligare beskrivning vilken<br>formel som används vid beräkning<br>i rapporten Skördarprecision.                                                                        | GUPE |
| 4.3 | 2017-02-19 | Egenved redovisas som SST909<br>samt volymen för densamma<br>räknas bort ur vissa rapporter.                                                                                                    | GUPE |
| 4.4 | 2017-06-11 | Automaträttning till 109R av<br>felaktiga eller utelämnade<br>sortimentskoder som rapporteras<br>med filer från skördare och skotare<br>har tagits bort. Volymer från filer<br>med felaktig eller saknad<br>sortimentskod kommer att<br>återfinnas i rapporterna Avvisade<br>Skördarinsändning eller Avvisade<br>skotarinsändning. | GUPE |
| 4.5 | 2017-06-28 | Justerat text i PRINS om skördade<br>volymer, redovisning av B-<br>bunthanterade volymer och T-<br>träddelar.                                                                                                    | GUPE |
| 4.6 | 2017-09-08 | Justerat text i rapporterna skördar-<br>och skotarprecision.                                                                                                    | GUPE |
| 4.7 | 2017-12-10 | Beskrivning av utökade behörighetsnivåer.                                                                                                    | GUPE |
| 4.8 | 2018-11-06 | Förbättrade beskrivningar i kap 21                                                                                                    | GUPE |
| 4.9 | 2019-12-13 | Rapporten Stockmätta/travmätta<br>volymer har kompletterats med ett<br>nytt val; "Travmätta volymer",<br>som kan användas för uppföljning<br>av orsaker till kvalitetsbedömning<br>av massaved.                                                                                                    | САМО |
| 5.0 | 2020-06-29 | Utökad information kring ej<br>apterade dimensioner i Stockmätta<br>volymer, modulträffsrapport.<br>Förtydligande av rapport-<br>inställningar i rapporterna Skördar-<br>och skotarprecision.                                                                                                    | САМО |

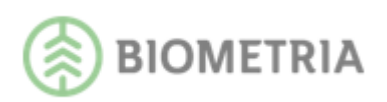

| 5.1 | 2021-01-07 | Justerat text ang. beräkning av    | CAMO |
|-----|------------|------------------------------------|------|
|     |            | fördelningsgrad i rapporten        |      |
|     |            | Skördade volymer, stocknota samt   |      |
|     |            | Stockmätta volymer, stocknota.     |      |
| 5.2 | 2021-03-15 | Rapporten Stockmätta volymer,      | CAMO |
|     |            | modulträffsrapport har en          |      |
|     |            | förenklad hantering för användaren |      |
|     |            | när matrisen har 0 (ej apterade    |      |
|     |            | dimensioner) i sista längdklassen. |      |
| 5.3 | 2021-06-15 | Rapporten Avverkningsskada         | CAMO |
|     |            | kompletterad med information       |      |
|     |            | kring dubbskador.                  |      |

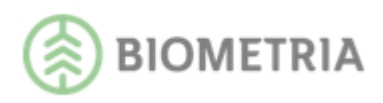

# Innehållsförteckning

| 1 Data i PRINS1                                                |
|----------------------------------------------------------------|
| 1.1 Omfattning1                                                |
| 1.1.1 Maskinnummer, apteringsprislista och avverkningsföretag1 |
| 1.2 Uppdatering av systemet2                                   |
| 1.3 Behörighet2                                                |
| 2 Allmänt 3                                                    |
| 2.1 Starta PRINS 3                                             |
| 2.1.1 Plug-in                                                  |
| 2.2 Menyer                                                     |
| 2.3 Funktionsknappar4                                          |
| 2.4 Ledtexter                                                  |
| 3 Skapa rapport7                                               |
| 3.1 Rapporter där man endast är mottagare -"Allt mot sågen"7   |
| 3.2 RNR och RNRdet8                                            |
| 3.3 Exportera rapporter9                                       |
| 3.4 Kopiera resultat 10                                        |
| 4 Skapa inställningar 11                                       |
| 4.1 Urval 11                                                   |
| 4.2 DiameterLängd 12                                           |
| 4.3 Presentation 12                                            |
| 4.4 Inställningar 12                                           |
| 4.5 Köra urvalsinställning 13                                  |
| 4.6 Spara ny inställning 13                                    |
| 4.7 Spara ändringar och Ta bort inställning14                  |
| 4.8 Hämta inställning 14                                       |
| 5 Avvisade skördarinsändningar 15                              |
| 6 Skördade volymer per insändning 16                           |
| 6.1 Exempel på användningsområde 16                            |
| 6.2 Visa rapport16                                             |
| 6.3 Visa saknade dagar 16                                      |

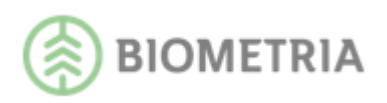

| 6.4 Visa sammanställning maskiner                                                                                                    | 17                                                                                                 |
|----------------------------------------------------------------------------------------------------|----------------------------------------------------------------------------------------------------|
| 7 Skördade volymer                                                                                                    | 18                                                                                                 |
| 7.1 Exempel på användningsområde                                                                                                    | 18                                                                                                 |
| 8 Skördade volymer, stamnota brösthöjdsdiameter                                                                                          | 20                                                                                                 |
| 8.1 Exempel på användningsområde                                                                                                    | 20                                                                                                 |
| 8.2 Visa rapport                                                                                                    | 20                                                                                                 |
| 8.3 Visa sammanställning maskiner, klena stammar                                                                                         | 21                                                                                                 |
| 8.4 Visa sammanställning maskiner, fällda ej upparbetade stammar                                                                         | 21                                                                                                 |
| 9 Skördade volymer, stocknota                                                                                                    | 22                                                                                                 |
| 9.1 Exempel på användningsområde                                                                                                    | 22                                                                                                 |
| 9.2 Skapa stocknota enligt skördarens dimensioner                                                                                        | 23                                                                                                 |
| 9.3 Skapa stocknota enligt angivna dimensioner                                                                                           | 23                                                                                                 |
| 9.4 Jämförelse med fördelningsönskemål                                                                                                   | 24                                                                                                 |
| 9.5 Medelövermål i cm                                                                                                    | 25                                                                                                 |
| 9.6 Visa diagram                                                                                                    | 25                                                                                                 |
| 9.7 Avräkna inmätt                                                                                                    | 26                                                                                                 |
|                                                                                                    |                                                                                                    |
| 10 Skördade volymer, förteckning identiteter                                                                                             | 27                                                                                                 |
| <b>10 Skördade volymer, förteckning identiteter</b><br>10.1 Exempel på användningsområde                                                 | . <b> 27</b><br>27                                                                                 |
| <ul> <li>10 Skördade volymer, förteckning identiteter</li> <li>10.1 Exempel på användningsområde</li> <li>11 Skördarprecision</li> </ul> | 27<br>27<br>28                                                                                     |
| <ul> <li>10 Skördade volymer, förteckning identiteter</li> <li>10.1 Exempel på användningsområde</li> <li>11 Skördarprecision</li></ul>  | 27<br>27<br>28<br>28                                                                               |
| <ul> <li>10 Skördade volymer, förteckning identiteter</li></ul>                                                                          | 27<br>27<br>28<br>28<br>28                                                                         |
| <ul> <li>10 Skördade volymer, förteckning identiteter</li></ul>                                                                          | 27<br>27<br>28<br>28<br>28<br>29                                                                   |
| <ul> <li>10 Skördade volymer, förteckning identiteter</li></ul>                                                                          | 27<br>27<br>28<br>28<br>28<br>29<br>29                                                             |
| <ul> <li>10 Skördade volymer, förteckning identiteter</li></ul>                                                                          | 27<br>27<br>28<br>28<br>28<br>29<br>29<br>29<br>30                                                 |
| <ul> <li>10 Skördade volymer, förteckning identiteter</li></ul>                                                                          | 27<br>27<br>28<br>28<br>28<br>29<br>29<br>30<br>31                                                 |
| <ul> <li>10 Skördade volymer, förteckning identiteter</li></ul>                                                                          | 27<br>27<br>28<br>28<br>28<br>29<br>29<br>30<br>31                                                 |
| <ul> <li>10 Skördade volymer, förteckning identiteter</li></ul>                                                                          | 27<br>27<br>28<br>28<br>28<br>29<br>29<br>30<br>31<br>31                                           |
| <ul> <li>10 Skördade volymer, förteckning identiteter</li></ul>                                                                          | 27<br>27<br>28<br>28<br>28<br>29<br>29<br>30<br>31<br>31<br>31<br>31                               |
| <ul> <li>10 Skördade volymer, förteckning identiteter</li></ul>                                                                          | 27<br>28<br>28<br>28<br>28<br>29<br>29<br>30<br>31<br>31<br>31<br>31<br>31<br>32<br>33             |
| <ul> <li>10 Skördade volymer, förteckning identiteter</li></ul>                                                                          |                                                                                                    |
| <ul> <li>10 Skördade volymer, förteckning identiteter</li></ul>                                                                          | 27<br>28<br>28<br>28<br>28<br>29<br>29<br>29<br>30<br>31<br>31<br>31<br>31<br>31<br>33<br>33<br>33 |

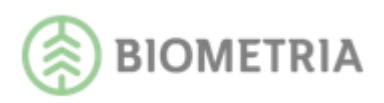

| 15.4 Visa sammanställning maskiner                         | 34 |
|------------------------------------------------------------|----|
| 16 Skotade volymer                                         | 35 |
| 16.1 Exempel på användningsområde                          | 35 |
| 16.2 Visa rapport                                          | 35 |
| 16.3 Visa per läge                                         | 35 |
| 17 Skotade volymer, förteckning identiteter                | 37 |
| 17.1 Exempel på användningsområde                          | 37 |
| 18 Skotarprecision                                         | 38 |
| 18.1 Exempel på användningsområde                          | 38 |
| 18.2 Visa rapport                                          | 38 |
| 18.3 Visa sammanställning maskiner (skotarprecision)       | 39 |
| 19 Inmätta, kollektivomräknade volymer                     | 40 |
| 19.1 Exempel på användningsområde                          | 40 |
| 19.2 Visa rapport                                          | 40 |
| 19.2.1 Uppföljning av maskiner som inte skördarrapporterat | 41 |
| 19.2.2 Sortimentsfördelning i procent                      | 41 |
| 19.3 Visa vrak% sammanställning maskiner                   | 41 |
| 19.4 Visa orsaksfördelning sammanställning maskiner        | 41 |
| 20 Stockmätta/travmätta volymer                            | 42 |
| 20.1 Exempel på användningsområde                          | 42 |
| 20.2 Visa rapport                                          | 42 |
| 20.3 Visa diagram                                          | 43 |
| 20.4 Sortimentsfördelning i procent                        | 43 |
| 20.5 Visa vrak% sammanställning maskiner                   | 43 |
| 20.6 Visa orsaksfördelning sammanställning maskiner        | 43 |
| 21 Stockmätta volymer, stocknota                           | 44 |
| 21.1 Exempel på användningsområde                          | 44 |
| 21.2 Skapa stocknota enligt angivna dimensioner            | 45 |
| 21.3 Jämförelse med fördelningsönskemål                    | 45 |
| 21.4 Medelövermål i cm                                     | 46 |
| 21.5 Visa diagram                                          | 47 |
| 21.6 Övermålsvolym utöver vald cm                          | 47 |

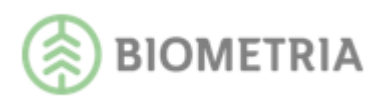

| 22 Stockmätta volymer, modulträffsrapport            | 48 |
|------------------------------------------------------|----|
| 22.1 Exempel på användningsområde                    | 48 |
| 22.2 Visa rapport                                    | 48 |
| 22.3 Skapa modulträffsrapport                        | 49 |
| 22.4 Visa sammanställning maskiner                   | 49 |
| 23 Virkesflöden, Lager                               | 50 |
| 23.1 Exempel på användningsområde                    | 50 |
| 23.2 Visa allt                                       | 50 |
| 23.3 Visa endast virkesorder skördade under perioden | 51 |
| 23.4 Visa endast virkesorder skotade under perioden  | 51 |
| 23.5 Maskinnummer                                    | 51 |
| 24 Virkesflöden-Ledtider                             | 52 |
| 24.1 Exempel på användningsområde                    | 52 |

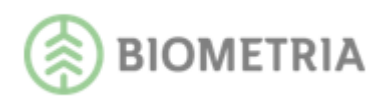

# 1 Data i PRINS

### 1.1 Omfattning

PRINS är ett produktionsuppföljningssystem som innehåller skördade, skotade, inmätta, ommätta samt stickprovsmätta volymer. Innehåll för varje rapport beskrivs i kapitlen för respektive rapport. Datumintervallet i rapporterna är begränsat till max 12 månader bakåt. PRINS visar information som rör affärsled ett i affärsledskedjan dvs. mellan leverantör och förste köpare. Dessutom kan även mottagaren (siste köparen) se information. Resultatet i rapporter med inmätta volymer visas som inmätt sortiment.

#### 1.1.1 Maskinnummer, apteringsprislista och avverkningsföretag

Maskinnummer och apteringslista finns inte vid inmätningen men kan användas som sökbegrepp i rapporter som innehåller inmätta/stickprovsmätta/ommätta volymer. Avverkningsföretag finns inte heller vid inmätningen men kan också användas som sökbegrepp i rapporter som innehåller inmätta/stickprovsmätta/ommätta volymer.

#### Maskiner som produktionsrapporterar:

Maskinnummer, apteringsprislista och avverkningsföretag hämtas från skördarmätningen på respektive virkesorder.

Exempel på när maskinnummer redovisas som 0000 i rapporter är:

-Inget maskinnummer har kunnat knytas till inmätta volymer pga. utebliven

rapportering av olika anledningar (exv. leveransvirke).

-Inmätta volymer har redovisats före de skördade volymerna.

Om flera skördare rapporterat på samma virkesorder så knyts ändå ett maskinnummer till de inmätta volymerna. Maskinnumret som är högst knyts till volymerna och skulle en maskin med lägre maskinnummer börjat rapportera på virkesordern, så redovisas de inmätta volymerna på den maskin med högst maskinnummer på samma virkesorder. Om flera skotare rapporterat på samma virkesorder redovisas maskinnummer 9999 i rapporten skotarprecision.

#### Maskiner som inte produktionsrapporterar:

Registrering görs av maskinnumret/avverkningsföretaget i fältet Entreprenör i virkesordern samt i Biometrias Aktörsregister. Då kan utsökning på maskinnummer/avverkningsföretag göras i PRINS (dock inte på apteringsprislista). Kontakta Biometrias support tfn: 010-258 59 00, val 4 för Drivning alt. drivning.support@biometria.se för mer information kring registrering av maskinnummer i virkesordern.

Det finns även andra möjligheter att följa maskinlag via

inmätta/stickprovsmätta/ommätta volymer. Begreppet leverantörskod kan användas i virkesordern för att benämna maskinlaget och därmed utgöra sökbegrepp. Detta förutsatt att inte leverantörskod redan används i andra sammanhang.

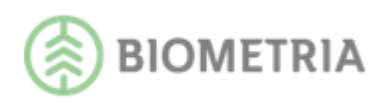

### 1.2 Uppdatering av systemet

Filinsänt data (pri- och hpr-filer från skördare samt prl- och fpr-filer från skotare) uppdaterar systemet direkt. Detsamma gäller för övrigt data. Vid rättning/korrigering av avvisade skördar/skotarmätningar uppdateras PRINS omgående.

### 1.3 Behörighet

Behörighet krävs för att få tillgång till PRINS. Den administreras av Biometrias support.

Behörighet ges per huvudkod + ev internt nummer och avser förste köpare i led 1, siste köpare (mottagare) eller utförande avverkningsföretag. Andra aktörer kan få behörighet via fullmakt.

Behörighetsnivåerna är enligt följande:

- Visa allt (både volymer och värden)
- Visa kvantitet (enbart volymer)

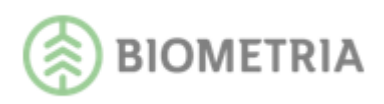

# 2 Allmänt

### 2.1 Starta PRINS

För att starta PRINS går du in på Biometrias Violweb. Klicka på ikonen för PRINS (bild 1 nr 1) eller klicka på rubriken Starta (bild 1, nr 2) för att öppna inloggningsfönstret.

SÖK 🔅 BIOMETRIA VIOLWEB **A** TJÄNSTER RELEASER DI Stickprov Kvantiteter Aktörsregister Avståndsregister Energiberäkningsregister Mätplatsregister Ett tjänsteutbud för din redovisning av leveranser och affärer i hela kedjan från skog till industri. Virkesorder Transport Prisräkning Mätbesked NYHETER Nyhetsarkiv Starta | Mer info | Beställ 2019-12-06 11:25 Biometria kommer att utföra rensningar i mätbeskeds- och prinsdatabasen 2019-12-02 07:40 Certikonto Identifiera och redovisa tillgången på certifierad råvara. DORIS Samla in och registrera mätdata vid mottagningsplatser. Produktionsrapportering Styr din råvaruproduktion med rapportering från skördare och skotare. Nyheter och förändringar som genomförs vid release den 8 december 2019 Mer info | Beställ Starta | Mer info | Beställ Starta | Mer info | Beställ RTV-online Snabb och enkel registrering av mätningar. RAPP För enkel produktionsrapportering Öppettider Jul och Nyår 2019 MAPP Registrera inmätta volymer Användarsupport Vi har öppet som vanligt. Läs mer om våra öppettid Mer info | Beställ Starta | Mer info | Beställ Mer info | Beställ ider Fjärrmätningscentralen PRINS Följ upp och analysera din skördarproduktion. 1 Arkiv Elektronisk lagring av mätbesked och rapporter. Krönt vägval karta Effektivaste vägvalet på karta. 23/12 Öppet till 24.00 1 24/12 Stängt <u>Starta | Mer info | Beställ</u> <u>Starta | Mer info | Beställ</u> <u>NYHET</u> 25/12 Öppnar 06.00 - 24.00 Starta | Mer info | Beställ 2 26/12 Öppnar 06.00 och öppet till 24.00 den 30/12 31/12 Stängt Krönt vägval webbtjänst Krönt vägval från eget system. Pågående utveckling Tjänster på väg ut till skogsnäringen. Kvalitetssäkring skördare Säkra skördarens mätresultat och höj kvaliteten. 1/1 Öppnar 15.00 och därefter som vanligt (även 6/1) Mer info | Beställ Mer info Starta | Mer info | Beställ Läs mer om vår support Självbetjäning Timmerutfall Ökad framförhållning och effektivare produktionsplanering. Leveransavisering Innebär att "mätningen" kan inledas redan då virket hämtats ur väglager. Effekt Beslutstöd och uppföljning vid industri. <u>Starta | Mer info | Beställ</u> Starta | Mer info Mer info **Krönt Vägval** l samband med databasbytet den 20/10 gjordes även uppdatering av kartklienten, Krönt Vägval karta. Läs mer här!

Bild 1. Startsidan för Violweb

Ange användarnamn i fältet User name och tryck på knappen **OK** (bild 2). *OBS! För vissa användare kan även lösenord behövas*. Nu har du loggat in på servern.

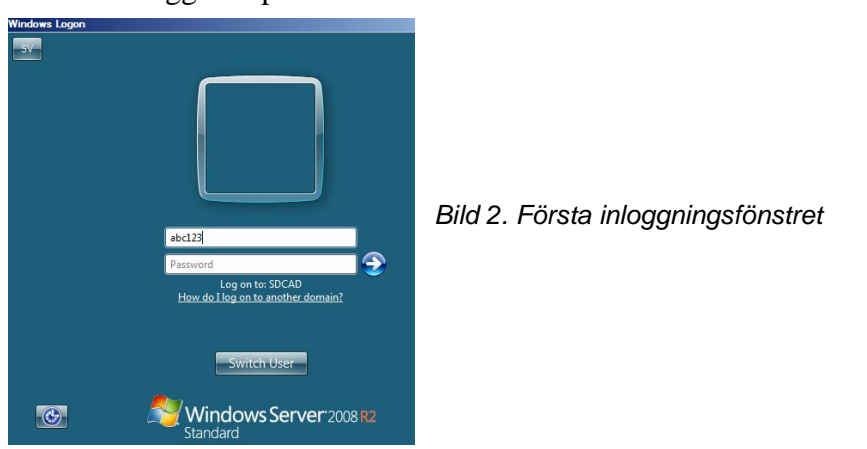

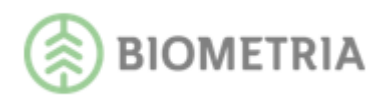

Ange både användarnamn och lösenord i det andra inloggningsfönstret (bild 3). Tryck sedan på knappen **OK** för att logga in i PRINS. Inloggningen i två steg möjliggör skuggningsfunktionen; en funktion som gör att Biometrias support vid behov kan se din skärmbild och ge dig den hjälp du behöver.

| ommen till BIOMETRIA PRINS    |                |  |  |  |
|-------------------------------|----------------|--|--|--|
| BIOMET                        | RIA PRINS      |  |  |  |
| Produktionsuppföljningssystem |                |  |  |  |
| Användarnamn:                 |                |  |  |  |
| abc123                        | ]              |  |  |  |
| Lösenord:                     |                |  |  |  |
| ******                        | Ändra lösenord |  |  |  |
| <u>O</u> K <u>A</u> vbryt     |                |  |  |  |
|                               |                |  |  |  |

Bild 3. Ange användarnamn och lösenord i andra inloggningsfönstret.

### 2.1.1 Plug-in

PRINS förbättras och uppdateras kontinuerligt. En liten del av systemet finns i din dator, en sk plug-in. Det är en fil som hjälper din dator att kommunicera med PRINS. Innan du börjar använda PRINS för första gången måste du se till att en plug-in finns installerad på din dator. Du måste själv uppdatera din plug-in med jämna mellanrum. En gång per år räcker. Genom att alltid ha en aktuell plug-in kommer du att minimera problem när du jobbar i PRINS. För att installera plug-in klickar du på länken Mer info-Kom igång vid PRINS på Violweb. Där finner du installationsanvisningar samt länk till installationen under Installera Citrixklient.

### 2.2 Menyer

<u>T</u>a bort

Arkiv innehåller exempel på hur man startar rapporterna. Redigera innehåller möjligheter att kopiera, klistra in och klippa ut. Hjälp-menyn innehåller hjälptext för PRINS.

#### 2.3 Funktionsknappar

Under Urvalsinställningar på Urvalsfliken finns följande funktionsknappar:

SparaSparar en ändring i den valda inställningen.Spara somAnvänds för att spara en ny inställning.

Används för att ta bort en markerad inställning.

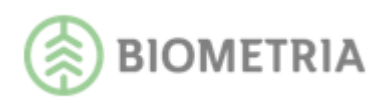

| <u>Å</u> terställ | Återställer inställningsbilden till den valda inställningen.   |
|-------------------|----------------------------------------------------------------|
| <u>H</u> ämta     | Funktionsknapp för att kunna hämta andra användares sparade    |
|                   | inställningar. Med andra användare avses användare på din egen |

I rapportfönstret visas följande funktionsknappar:

huvudkod.

| Spara som          | Sparar en Excel-fil (alt. endast data), PDF-fil, webbsida eller XML-<br>data på valbar lagringsenhet.                            |
|--------------------|----------------------------------------------------------------------------------------------------|
| RNR                | Visar förteckning över rapportens ingående redovisningsnummer.                                                                   |
| RNR <u>d</u> et    | Visar detaljinformation för varje redovisningsnummer.                                                                            |
| Till <u>E</u> xcel | Sparar resultatet som en Excel-fil i vald mapp. Sökväg registreras i fliken<br>Inställningar.                                    |
| PDF                | Sparar resultatet som en PDF-fil i vald mapp. Sökväg registreras i fliken<br>Inställningar.                                      |
| HTML               | Sparar resultatet som en HTML-fil i vald mapp. Sökväg registreras i fliken<br>Inställningar.                                     |
| XML                | Sparar resultatet som en XML-fil i vald mapp. Sökväg registreras i fliken<br>Inställningar.                                      |
| <b>3</b>           | Skriv ut. Välj exv. skrivare, vilka sidor som ska skrivas ut, antal exemplar.                                                    |
| 100%               | Visningen av resultatet förändras i storlek genom att ändra i detta fönster. OBS! Ändrad teckenstorlek påverkar inte utskrifter. |
|                    | Växla gruppträd                                                                                                    |

Klicka på knappen **Växla gruppträd** och dubbelklicka sedan på valda delar i rapporten. Information från olika delar i rapporten läggs i flikar bredvid varandra. Det blir då lätt att växla mellan olika delar i rapporten.

För att se hela rapporten klickar du på fliken Förhandsgranskning. För att få bort alla flikarna klicka på knappen **Uppdatera** och sedan **Växla gruppträd** igen och invänta att rapporten laddas på nytt.

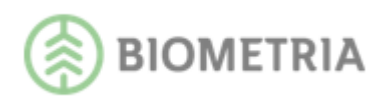

| 8          | Uppdatera<br>Återställer rapporten till ursprungligt utseende när du arbetat<br>med Växla gruppträd.                                                                      |
|------------|----------------------------------------------------------------------------------------------------|
| <i>ith</i> | Söka Text<br>Söker i hela rapporten efter det sökord som du angivit. För<br>att komma till nästa plats i rapporten där sökordet finns<br>klickar du på <b>Sök nästa</b> . |

### 2.4 Ledtexter

Genom att högerklicka på rapportnamnet i förteckningen över rapporterna så kan du välja att se exempel på vad rapporten kan användas till.

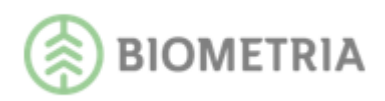

### 3 Skapa rapport

Alt 1: Fyll i önskade sökbegrepp. Blanka ut de fält du vill se/bryta på. Sätt \* i de fält du vill summera på (bild 4, nr 2). Dubbelklicka på önskad rapport (bild 4, nr 1).

Alt 2: Klicka på önskad rapport (bild 4, nr 1). Fyll i önskade sökbegrepp. Blanka ut de fält du vill se/bryta på. Sätt \* i de fält du vill summera på (bild 4, nr 2). Klicka på Utförknappen ! utfor alt. tryck **Ctrl+U**.

Under flikarna DiameterLängd, Presentation och Inställningar krävs ifyllnad av värden, inte \*. Läs mer om inställningar i kap 4 Inställningar. Ev. begränsningar beskrivs i kapitlet för respektive rapport.

| Utför<br>Dubbelklicka på önskad rapport eller try                                                                                                    | ck Utför. *=summering, blank=brytning |                                                                                                    |                                                                    |   |              |               |   |
|----------------------------------------------------------------------------------------------------|---------------------------------------|----------------------------------------------------------------------------------------------------|--------------------------------------------------------------------|---|--------------|---------------|---|
| Rapporter<br>Avisade skindarinsändningar<br>Skindade volynem per lanskning<br>Skindade volynem, stemoto all tott<br>Skindade volynem, stemoto all tott<br>Skindade volynem, stemoto all tott<br>Skindade volynem, stemoto all<br>skindade volynem, stemoto all<br>skindade volynem, stemoto all<br>skindade volynem, stemoto all<br>skindade volynem, stemoto all<br>skindade volynem per instandinger<br>Skindade volynem per instandinger | höjdedaren ker                        | Instillings<br>Urval<br>Huvudkod foretaş:<br>Internnummer foretaş:<br>Leverantör/Objekt/Trakt:<br>Leverantör/Sobjekt/Trakt:<br>Leverantör/Sobjekt/Trakt:<br>Leverantör/Sobjekt/Trakt:<br>Usverkningsforetaş:<br>Haskönummer:<br>Usprung:<br>Uppdrag:<br>Virkesordernummer: | 2<br>2<br>2<br>2<br>2<br>2<br>2<br>2<br>2<br>2<br>2<br>2<br>2<br>2 | Y | Presentation | [nställninger | ) |
| Skobače volymer<br>Skobače volymer<br>Skobače volymer, fortechning ident<br>Skobače volymer<br>Skodimital (ravnitata volymer<br>Skodimitat volymer, skodonač<br>Skodimitat volymer, skodonač<br>Vrikesfiloden, Lager<br>Vrikesfiloden - Ledišder                                                                                                    | nteter<br>er<br>sport                 | Apteringslista:<br>Produktversion:<br>Avverkningsform:<br>SSTEKO:<br>Huvudkod mottagare:<br>Internanumær mottagare:<br>Mottagningsplats:<br>Datum f.o.m:<br>Datum f.o.m:                                                                                                   | * Alla<br>*****<br>*****<br>2019100.<br>20191213                   |   | •  •<br>     |               |   |

Bild 4. Via inställningar i flikarna görs urvalen för rapporten.

Första rubrikraden i rapportsvaret visar gjorda inställningar, sökvillkor och beställda brytbegrepp (bild 5, nr 1). Andra rubrikraden visar värden per brytbegrepp (bild 5, nr 2).

|                                 |                                             |                                |      | :              | SDC PRINS | 6 - produ<br>Skörd | uktions<br>ade vo | uppföljr<br>lymer | ningss   | y stem                  |                 |                        |
|---------------------------------|---------------------------------------------|--------------------------------|------|----------------|-----------|--------------------|-------------------|-------------------|----------|-------------------------|-----------------|------------------------|
| HKod<br>08990<br>IntNr<br>12345 | Datum fr.o.m<br>20130901<br>LevNr<br>****** | <b>Datum t.o.m</b><br>20130920 | Lkod | Maskin         | 1         | Urs<br>*           | Upp<br>*          | Vonr              |          | Aptlist                 | Avvform<br>*    | <b>SSTEKO</b><br>* * * |
| Hkod<br>08990                   | Intnr Levnr<br>12345 ****                   |                                | LKod | Maskin<br>1234 | 2         |                    |                   | Urs<br>*          | Upp<br>* | Vonr<br><b>87068184</b> | Aptlist<br>**** | Avv form<br>*          |

Bild 5. Rubrikrader i rapportsvaret.

### 3.1 Rapporter där man endast är mottagare -"Allt mot sågen"

PRINS visar även information i affärsled där man endast är mottagare. För skördar- och skotardata måste produktionen vara destinerad mot mottagaren. Då finns möjlighet att följa ett totalt flöde mot sågen samt även per "producent ".

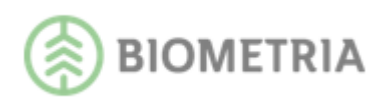

För att följa flödet mot sågen fylls fältet Huvudkod företag (bild 6, nr 1) i med något av följande alternativ:

\*\*\*\*\* - summerar alla som producerat mot sågen
Blankt - brytning över alla som producerat mot sågen
Ifylld huvudkod - visar en specifik producent mot sågen
OBS! För summering alt. brytning på Huvudkod företag måste fältet Huvudkod
mottagare alt. Huvudkod mottagare samt Internnummer mottagare fyllas i (bild 6 nr 2).
Rapportsvaret visar volymsuppgifter utan värden för detta affärsled. Inga uppgifter om
leverantörsnummer, klartexter för leverantörer eller maskiner, ursprung eller uppdrag visas.

| Inställningar            |               |
|--------------------------|---------------|
| Urval                    | DiameterLängd |
| Huvudkod företag:        |               |
| Internnummer företag:    |               |
| Leverantör/Objekt/Trakt: | *****         |
| Leverantörskod/Lag:      | ****          |
| Avverkningsföretag:      | ****          |
| Maskinnummer:            | ****          |
| Ursprung:                | * Alla        |
| Uppdrag:                 | *             |
| Virkesordernummer:       | *******       |
| Apteringslista:          | * * * * *     |
| Produktversion:          | *****         |
| Avverkningsform:         | * Alla        |
| SSTEKO:                  |               |
| Huvudkod mottagare:      | (2)08885      |
| Internnummer mottagare:  | ****          |
| Mottagningsplats:        | 59500 0       |
| Datum fr.o.m:            | 20141001      |
| Datum t.o.m:             | 20141030      |
|                          |               |

Bild 6. För att se volymer mot sågen måste huvudkod mottagare vara ifyllt

### 3.2 RNR och RNRdet

Genom att klicka på knappen RNR får man en förteckning över de redovisningsnummer som ligger till grund för rapporten. Väljer man RNRdet får man en mer detaljerad förteckning över ingående redovisningsnummer.

Exempel på vad som kan visas i RNRdet:

- RNR: Redovisningsnummer
- Styck: Antal stockar eller stammar
- M3fub: Volym i m3fub
- Kronor: Ev. värdeuppgift i kronor
- Mätdatum: Mätdatum vid industrin, spardatum vid filinsända skördar/skotarvolymer eller datum för skördar/skotarinsändning via Rapp.

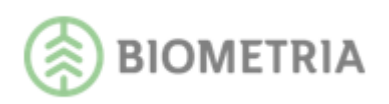

- Tid: Spartidpunkt i den insända produktionsfilen
- Startdatum: Startdatum i skördare eller skotare vid påbörjande av ny trakt (filinsändning). Vid Rapp rapporterade volymer visas orderdatum från virkesorder.
- Aptlista Produktv (för skördarmätningen med sortimentsvolymer): ID APT-fil eller objektsgruppsID, produktversion, filtyp vid filinsändning (HPR/PRI) och eventuell upplysningstext om virkesordernummer har ändrats sedan produktionsstart.
- Aptlista Produktv (för skördarmätningen med stamvolym): ID APT-fil eller objektsgruppsID, filtyp vid filinsändning (HPR/PRI), filordningsnummer i PRI, högsta stamnummer från PRI/HPR som ingår i mätningen, objektsidentitet, barkfunktion per trädslag kodifierat enligt Z=Zacco, T=Skogforsk tall, G=Skogforsk gran. Saknas uppgift om barkfunkton visas "-". Det kan även förekomma en upplysningstext om att det är en fiktiv mätning med enbart slutmättsignal, en insändning utan nytillkommen volym eller ändrat virkesordernummer.
- Aptlista Produktv (för skotarmätningen): Beskrivning av läget för transportobjektet från prl-filen, objektsidentitet. Det kan även förekomma upplysningstext om det är en fiktiv mätning med enbart slutskotningssignal eller en insändning utan nytillkommen volym, om sortimentskod varit felaktig/saknats/automaträttats (automaträttning tas bort from. Juni 2017) eller om virkesorder har ändrats sedan produktionsstart.
- Version (för skördarmätningen): Visar Sender XC version, styrsystemsversion alternativt version av Rapp.
- Version (för skotarmätningen): Visar Sender XC version alternativt version av Rapp. Beskrivning av vad transportobjektet innehåller angiven i prl-filen.

OBS! I RNRdet för rapporter som rör filinsända skördade eller skotade volymer visas SDCID (den unika användaridentiteten för filinsända volymer).

|                       |               |                            |                 |                          |           |               |                        |                             | SDC               | PRIN<br>Skör    | IS - pro<br>dade v | oduktionsupp<br>volymer per in | följningssys<br>Isändning | stem                             |                         |                       |             |              |                       |                  |                |
|-----------------------|---------------|----------------------------|-----------------|--------------------------|-----------|---------------|------------------------|-----------------------------|-------------------|-----------------|--------------------|--------------------------------|---------------------------|----------------------------------|-------------------------|-----------------------|-------------|--------------|-----------------------|------------------|----------------|
| <b>H Kod</b><br>08990 | D atu<br>2013 | i <b>m fr.o.r</b><br>30301 | n Da<br>20      | <b>tu m t</b> .<br>13033 | .o.m<br>1 |               |                        |                             |                   |                 |                    |                                |                           |                                  |                         |                       |             |              |                       |                  |                |
| intN r<br>1111*       | Levi          | NГ<br>*                    |                 |                          | Lkod      | Av vf         | tg                     | Maskin                      |                   | Urs<br>*        | Upp<br>*           | Vonr                           | Aptlist                   | Prod                             | uktv                    | Avv<br>*              | form        | SSTEK<br>* * | COH Kod M             | intN rM<br>***** | MottPl         |
| Hkod<br>03131         | intnr<br>1111 | L<br> * *                  | .e vn r         |                          |           |               |                        | LKod<br>*****               | A vv ftg<br>***** | 3 1             | Maskin<br>1234     |                                |                           |                                  | Un<br>*                 | s Up<br>*             | p Vo        | nr           | Aptlist               | Produkt          | v Avvform<br>* |
| <u>RNR</u><br>616159  | 10            | <u>Styck</u><br>156        | <u>M3F</u><br>2 | F <u>UB</u><br>27,95     | ŀ         | <u>Kronor</u> | Mätd atu 1<br>20130323 | <u>m</u> <u>Tid</u><br>1214 | <u>9</u>          | SDCID<br>SPX000 | <u>)</u><br>D1     | <u>Startdatum</u><br>20130323  |                           | Aptlista<br>LISTA1 PI<br>L-EFORS | Produ<br>RI 01<br>BER C | uktv<br>Tots<br>31 BF | T 40<br>SAK | )7<br>NAS    | <u>Versi</u><br>SE NI | on<br>DER VERSI  | ON 03.03       |
| 616170                | 88            | 332                        | 6               | 6,75                     |           |               | 20130324               | 1301                        | G                 | PX000           | 01                 | 20130323                       |                           | 130305 PI                        | RI 02                   | TOTS                  | T 13        | 49           | TIME                  | BERMATIC         | , CDM 2.11, SI |

Bild 7. Ingående redovisningsnummer i RNRdet

### 3.3 Exportera rapporter

Det finns flera möjligheter i PRINS att exportera rapporter till exv. Excel eller PDF:

# Alt. 1 Via knappen Spara som Spara som

Kör rapporten. Välj att <u>inte</u> spara rapporten med endast data. Välj lagringsenhet under Computer. Namnsätt rapporten och välj filtyp. Klicka på **Save**.

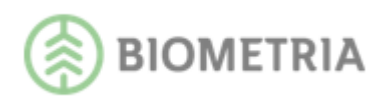

OBS! För att endast exportera data väljer du att spara rapporten MS Excel 97-2000endast data. Välj formatet Microsoft Excel 97-2000-endast data (XLS). Klicka på **OK.** Välj lagringsenhet under Computer. Namnsätt rapporten. Klicka på **Save.** 

| Exportera                                                                                                    | ×                                                                                                    |
|----------------------------------------------------------------------------------------------------|----------------------------------------------------------------------------------------------------|
| Format:                                                                                                    |                                                                                                    |
| Microsoft Excel 97-2000 - endast data (XLS)                                                                                                    | ОК                                                                                                    |
| Mål:                                                                                                    | Avbryt                                                                                                    |
| Diskfil                                                                                                    |                                                                                                    |
| Beskrivning<br>Microsoft Excel - endast data är ett postbaserat format som ä<br>användbart när du vill överföra data, men mindre<br>formateringsinformation kan bevaras än i formatet Microsoft E<br>skillnad från i Microsoft Excel kan celler inte sammanfogas i Mic | r Arristo and Arrived Arrived |

Bild 8. Viktigt att välja rätt format när du bara vill exportera data!

Det finns möjlighet att välja exv. hur kolumnbredderna ska hanteras i Excel och om sidhuvud/sidfot skall exporteras. Klicka på knappen **Alternativ** för att se vilka möjligheter som finns (bild 9, nr1). Klicka sedan på **OK** för att gå vidare.

| Formateringsalternativ för Excel                                                                                                    | ×                                     |
|----------------------------------------------------------------------------------------------------|---------------------------------------|
| Excel format<br>C Standard: Standardaltemativen används när data exp<br>C Minimal: Ingen formatering används när data exporter<br>C Anpassad: Data exporteras enligt markerade altemativ | oorteras.<br>as.<br>v. 1 Atemativ <<< |
| Alternativ                                                                                                    |                                       |
| Kolumnbredd                                                                                                    |                                       |
| <ul> <li>Kolumnbredd baserad på objekt i:</li> </ul>                                                                                                    | Detaljer                              |
| C Konstant kolumnbredd (i punkter):                                                                                                    | 36.0                                  |
| Exportera objektformatering                                                                                                    | 🗖 Behåll kolumnjustering              |
| Exportera bilder                                                                                                    | Exportera sidhuvud och sidfot         |
| Använd kalkylbladsfunktioner för summeringar                                                                                                    | Förenkla sidhuvuden                   |
| 🔲 Behåll relativ objektplacering                                                                                                    | Visa gruppdispositioner               |

Bild 9. Här väljer du hur rapporten ska se ut som du vill exportera.

Välj lagringsenhet under Computer. Namnsätt rapporten och välj filtyp. Klicka på **Save.** För HTML-format rekommenderas version 4.0 eller senare.

#### Alt. 2 Via fliken Inställningar

Innan du kör rapporten lägger du in en sökväg i fliken Inställningar. Sedan kör du rapporten och klickar på någon av knapparna Till Excel, PDF, XML eller HTML som visas ovanför rapportsvaret. Då sparas rapporten enligt din inställda sökväg.

### 3.4 Kopiera resultat

Genom att dubbelklicka i rapportsvaret hamnar du i ett läge där du kan markera fält och sedan kopiera resultatet till Excel.

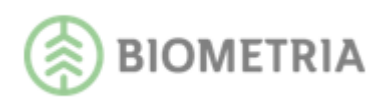

# 4 Skapa inställningar

Inställningar för sökningen görs via flikarna Urval, DiameterLängd, Presentation samt Inställningar.

#### 4.1 Urval

Beroende på vilken rapport du valt visas de fält som och flikar som är möjliga att använda.

Varje fält måste fyllas ut med antal tecken som krävs för fältet. Undantag; fältet Leverantörskod/Lag, se nedan.

| Inställningar            |               |
|--------------------------|---------------|
| <u>U</u> rval            | DiameterLängd |
| Huvudkod företag:        | 08990         |
| Internnummer företag:    | * * * * *     |
| Leverantör/Objekt/Trakt: | *****         |
| Leverantörskod/Lag:      | ****          |
| Avverkningsföretag:      | ****          |
| Maskinnummer:            | ****          |
| Ursprung:                | * Alla        |
| Uppdrag:                 | *             |
| Virkesordernummer:       | *******       |
| Apteringslista:          | * * * * *     |
| Produktversion:          | *****         |
| Avverkningsform:         | * Alla        |
| SSTEKO:                  |               |
| Huvudkod mottagare:      | ****          |
| Internnummer mottagare:  | ****          |
| Mottagningsplats:        | *****         |
| Datum fr.o.m:            | 20141001      |
| Datum t.o.m:             | 20141030      |

Bild 10. Fliken Urval

Varje fält kan fyllas i med:

- Värde: Sökning sker på angivet värde. Systemet skiljer mellan små och stora bokstäver. Värde och \* kan kombineras t.ex. 1\*\*\*\*3 i internt nummer söker på alla interna nummer som börjar på 1 och slutar på 3.
- \*\*\*\*\*: Summering av alla förekomster. För att fylla ut helt fält med \* fylls första positionen i sökfältet i med \* följt av Enter alt. Tab-tangenten.
- Blankt: Rapportbrytning eller radbrytning.
   Radbrytning gäller för fälten mottagare, internnummer mottagare samt mottagningsplats.
   Eventuella brytningsbegränsningar beskrivs i texten för respektive rapport.
- *OBS*!! *I fältet för Internnummer företag går det inte att kombinera \* med blankt*!

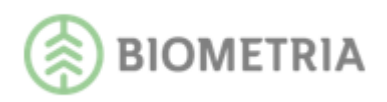

Leverantörskod/Lag: För att göra sökningar på leverantörskoder/lag med färre tecken än fem behövs ingen utfyllnad av \*.

Följande gäller för fältet Leverantörskod/Lag i alla rapporter:

| ***** i hela fältet  | Summering av alla leverantörskoder/lag      |
|----------------------|---------------------------------------------|
| Blankt i hela fältet | Brytning på begreppet leverantörskod/lag    |
|                      | Sökning på leverantörskod/lag 12            |
| 12                   | Sökning på leverantörskod/lag 12345         |
| 12345                | Summerar alla femställiga leverantörskoder/ |
| 12***                | lag som börjar på 12                        |
|                      | Summerar alla treställiga leverantörskoder/ |
| 12*                  | lag som börjar på 12                        |

I rullisterna för Ursprung och Avverkningsform betyder valet \* Alla en summering av alla förekomster. Uppdelning betyder rapportbrytning. Begreppet Avverkningsform ska vara ifyllt i virkesorderns förstaledskontrakt för att kunna vara sökbart i PRINS. Fältet Apteringslista är uppdelat i 6 fält vilket gör att varje fält är separat sökbart.

SSTEKO består av 6 fält: sortiment (position 1 och 2), trädslag, egenskap, kvalitet och orsak. Detta innebär att värde, blank och \* kan kombineras.

\*\*\*\*\*\*\* i fr.o.m. datum betyder innevarande samt två månader bakåt med hänsyn till t.o.m datum.

\*\*\*\*\*\*\* i t.o.m. datum betyder till och med dagens datum.

Datumfälten kan fyllas i med ÅÅMMDD och fylls automatiskt ut till 20ÅÅMMDD. Datum i rapporterna innebär spardatum i skördare/skotare, rapporteringsdatum i Rapp, samt mätdatum i VMF-mätning.

Undantag är rapporterna skördarprecision och skotarprecision där datum avser objektens startdatum.

### 4.2 DiameterLängd

DiameterLängdfliken innehåller bla inställningsmöjligheter av dimensioner vid fördelningsuppföljning och stocknota i rapporterna Skördade volymer, stocknota samt Stockmätta volymer, stocknota. Fliken används även i rapporten Stockmätta volymer, modulträffsrapport.

#### 4.3 Presentation

Presentationsfliken kan innehålla inställningsmöjligheter för exv. stocknotor, modulträffar, visning av diagram m.m.

#### 4.4 Inställningar

Fliken Inställningar innehåller möjlighet att registrera sökvägar för lagring av rapporter i exempelvis Excel.

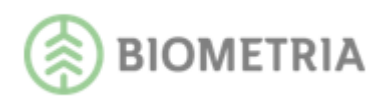

| In | ställningar                                                                                                  |               |              |               |
|----|----------------------------------------------------------------------------------------------------|---------------|--------------|---------------|
|    | Urval                                                                                                    | DiameterLängd | Presentation | Inställningar |
|    | Sökväg vid sparande av rapport<br>Excel (t ex C:\Temp\Rapportnamn)<br>PDF/HTML/ML (t ex C:\Temp\Rapportnamn) |               |              |               |

Bild 11. Kom ihåg att ha en skapad mapp att spara rapporten i samt att namnge rapporten!

### 4.5 Köra urvalsinställning

Du har tillgång till samtliga sparade inställningar som förekommer inom den huvudkod där du har behörighet. Din lista kan bestå av egna inställningar och hämtade (länkade) inställningar (bild 12, nr 1). De egna inställningarna är markerade med den egna användaridentiteten medan hämtade inställningar har den användaridentitet varifrån de hämtades. Namnet på inställningen är unikt per användaridentitet.

Klicka på inställningens namn i listan och inställningen visas då på skärmen. Därefter kan du köra rapporten med vald inställning. Det fungerar på samma sätt oavsett om det är en sparad inställning eller en hämtad inställning.

| 🖞 U thir                                                                           |                                 |                 |               |   |
|------------------------------------------------------------------------------------|---------------------------------|-----------------|---------------|---|
| Dubbelkikka på önskad rapport eller tryck Utför. *=summering, blank=brytning       |                                 |                 |               |   |
| Rapporter                                                                          | Installningar                   |                 |               |   |
|                                                                                    | Urval                           | Presentation    | Inställningar | ] |
|                                                                                    | Huvudkod företag:               | 00              |               |   |
| Avvisade skördarinsändningar                                                       | Internnummer företag:           | * * *           |               |   |
| Skördade volvmer per insändning.<br>Skördade volvmer                               | Leverantör/Objekt/Trakt:        | 888             |               |   |
| Skördade volymer, stamnota brösthöjdsdiameter                                      | Leverantörskod/Lag:             | **              |               |   |
| Skordade volymer, förteckning identiteter                                          | Avverkningsföretag:             | **              |               |   |
| Skördarprecision                                                                   | Maskinnummer:                   | 8               |               |   |
| Bristande identitetsmärkning<br>Asserbingerstade                                   | Ursprung: * A                   | la 🗾            |               |   |
| Avventingskata                                                                     | Uppdrag:                        |                 |               |   |
| Avvisade skotarinsändningar<br>Skotade volvmer per insändning                      | Virkesordernummer:              | ****            |               |   |
| Skotade volymer                                                                    | Apteringslista:                 | · · · · ·       |               |   |
| Skotarprecision                                                                    | Produktversion:                 |                 |               |   |
| Inmätta, kolektivomräknade volvmer                                                 | Avverkningsform: * A            | la 💌            |               |   |
| Stockmätta/travmätta volymer                                                       | SSTEKO:                         |                 |               |   |
| Stockmatta volymer, stockhola<br>Stockmätta volymer, modulträffsrapport            | Huvudkod mottagare:             | **              |               |   |
|                                                                                    | Internnummer mottagare:         | **              |               |   |
| Wrkesflöden - Ledtider                                                             | Mottagningsplats:               | •• •            |               |   |
|                                                                                    | Datum fr.o.m: 201               | 91001           |               |   |
|                                                                                    | Datum t.o.m: 201                | 91216           |               |   |
|                                                                                    |                                 |                 |               |   |
|                                                                                    |                                 |                 |               |   |
|                                                                                    |                                 |                 |               |   |
|                                                                                    |                                 |                 |               |   |
|                                                                                    |                                 |                 |               |   |
|                                                                                    |                                 |                 |               |   |
|                                                                                    |                                 |                 |               |   |
|                                                                                    |                                 |                 |               |   |
|                                                                                    |                                 |                 |               |   |
|                                                                                    |                                 |                 |               |   |
|                                                                                    |                                 |                 |               |   |
|                                                                                    |                                 |                 |               |   |
|                                                                                    |                                 |                 |               |   |
| Information                                                                        |                                 | -               |               |   |
| Rapporten Stockmätta/travmätta volymer kan användas för uppföljning av orsaker til | Användare, Urvalsinställningar: |                 |               |   |
| kvaltetsbedömning av massaved. För mer info se Nyheter under Hjälp-menyn.          | SDCCAMO Standard                | (1)             |               | - |
|                                                                                    | Snara Snara som Ta hurt         | Ateretal identa |               |   |
|                                                                                    | guara spera som La bort         | Gaura           |               |   |

Bild 12. Dina sparade inställningar hittar du under rullisten vid Urvalsinställningar

### 4.6 Spara ny inställning

När du klickar på knappen **Spara Som** visas en lista över dina egna inställningar. Genom att skriva ett nytt namn i fältet för Namn på ny inställning och sedan klicka på **OK** fylls listan på med ytterligare en inställning. Listan är sorterad i bokstavsordning. Om du har markerat en hämtad inställning som någon annan har upprättat kan du spara ned den på din egen användare under samma namn som ursprungsnamnet. Den

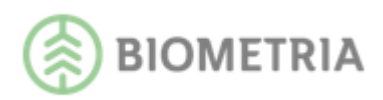

ursprungliga inställningen finns ändå kvar.

| Spara som                                                           |                           |
|---------------------------------------------------------------------|---------------------------|
| Namn på ny inställning:                                             |                           |
| Stockar test                                                        |                           |
|                                                                     | <u>O</u> K <u>A</u> vbryt |
| Befintliga egna inställningar                                       |                           |
| 55 Utb Utfall inmätt med stockdata<br>Alla fält ifyllda<br>Standard |                           |
| Bild 13. Här sparar du nya inställningar.                           |                           |

### 4.7 Spara ändringar och Ta bort inställning

För att spara ändringar i en redan sparad inställning klickar du på knappen **Spara**. Ändringar kan endast sparas ner på egna inställningar. Ändringar kan tillfälligt köras på hämtade inställningar, men inte sparas. För att kunna spara ändringar för en inställning som har gjorts på en hämtad inställning måste den först sparas som en ny inställning. Ändringar som sparas i en inställning får effekt hos samtliga användare som har hämtat inställningen från din lista sedan tidigare. För att ta bort en inställning markerar du namnet på inställningen och klickar på knappen **Ta Bort**. Inställningar som har hämtats från någon annan användare tas endast bort från den egna listan. Inställningar som du själv har skapat tas bort både från din egen lista och hos samtliga användare som har

### 4.8 Hämta inställning

Klicka på knappen **Hämta**. På skärmen visas en lista i alfabetisk ordning över vilka användare som är behöriga till PRINS under samma huvudkod.

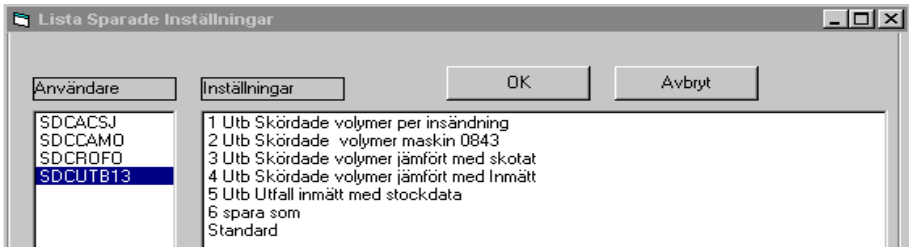

Bild 14. Här visas de inställningar som användare SDCUTB13 har sparade.

Klicka på den användare där inställningen är upprättad. Då visas en lista över de inställningar som den valda användaren har skapat. Markera en rad (inställning) och tryck **OK**. För att välja flera inställningar samtidigt kan du använda tangenterna **Shift** eller **Ctrl**. Du kan avbryta förloppet genom att trycka **Avbryt** och då återgår du till PRINS inställningsbild (bild 12). Raderna med inställningarna sparas och visas därefter i den egna listan under Urvalsinställningar. Listan över den valda användarens inställningar stängs automatiskt. Hämtade inställningar kan inte ändras av andra än den som ursprungligen upprättade dem.

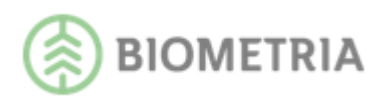

# 5 Avvisade skördarinsändningar

Rapporten visar avvisade skördarmätningar som inte redovisats. Rapporten innehåller:

- Maskinnummer samt ev. tillhörande klartexter
- Virkesordernummer
- Redovisningsnummer
- Avvisat: Avvisade volymer med mätmetod 5 eller redovisningsnummer med mätmetod 2
- Avvisningsdatum
- SST (sortiment och trädslag)
- Felkod

|                      | SDC PRINS - produktionsuppföljningssystem<br>Avvisade skördarinsändningar |                                |                    |                      |                |                             |                         |               |  |  |  |  |  |
|----------------------|---------------------------------------------------------------------------|--------------------------------|--------------------|----------------------|----------------|-----------------------------|-------------------------|---------------|--|--|--|--|--|
| <b>HKod</b><br>08990 | <b>Datum fr.o.m</b><br>20080501                                           | <b>Datum t.o.m</b><br>20080715 |                    |                      |                |                             |                         |               |  |  |  |  |  |
| IntN r<br>*****      |                                                                           |                                |                    |                      |                |                             |                         |               |  |  |  |  |  |
| Maskin               |                                                                           |                                | <u>Virkesorder</u> | <u>Redovisnings-</u> | <u>Avvisat</u> | <u>Avvisnings-</u><br>datum | <u>SST</u>              | <u>Felkod</u> |  |  |  |  |  |
| 0004                 |                                                                           |                                | 20217749           | 62233040             | 1 RNR          | 2008-07-03                  | ***                     | 253           |  |  |  |  |  |
| 9833                 |                                                                           |                                | 20216262           | 62215449             | 1 RNR          | 2008-06-19                  | ***                     | 225           |  |  |  |  |  |
| 9833                 |                                                                           |                                | 20216262           | 62215450             | 0 m3fub        | 2008-06-19                  | 423 421 ***             | 225           |  |  |  |  |  |
| 9833                 |                                                                           |                                | 20216262           | 62215451             | 0 m3fub        | 2008-06-19                  | 434 431 152 103 *** 100 | 225           |  |  |  |  |  |

Bild 15. Här hittar du avvisade skördarmätningar.

Sökning kan enbart göras på huvudkod. Förklaring till de vanligast förekommande felkoderna finns under menyn Hjälp i PRINS. Rättningar av avvisade skördarmätningar sker i VIOL och kräver särskild behörighet.

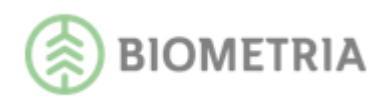

# 6 Skördade volymer per insändning

Rapporten visar stammar, volym, medelstam samt ev. slutsignal per insändningstillfälle. Möjlighet finns till sammanställning av maskiner. Detta väljs via Visningstyp i Presentationsfliken.

### 6.1 Exempel på användningsområde

Uppföljning av rapporteringsfrekvens per maskin samt att även kunna jämföra maskiner med varandra.

### 6.2 Visa rapport

Rapporten innehåller:

- Insändningsdatum
- Tid
- Stammar: Antal i styck
- M3fub: Volym i m3fub
- Medelstam: Medelstamsuppgift (m3fub/antalet stammar)
- Slutskördat: Ev. uppgift om slutskördat

|               |                   |               |                | S               | DC PRINS - p<br>Skördade | roduktionsup<br>volymer per | pföljni<br>insän | ingssyste<br>dning |
|---------------|-------------------|---------------|----------------|-----------------|--------------------------|-----------------------------|------------------|--------------------|
| HKod          | Datum fr.o.r      | n Datum t.o.m |                |                 |                          |                             |                  |                    |
| 08990         | 20130915          | 20130920      |                |                 |                          |                             |                  |                    |
| IntNr         | LevNr             |               | Lkod           | Maskin          |                          | Urs                         | Upp              | Vonr               |
| 12345         | *****             |               | *****          |                 |                          | *                           | *                | ********           |
|               |                   |               |                |                 |                          |                             |                  |                    |
| Hkod          | Intnr Levnr       |               | Lkod           | Maskin          |                          |                             |                  | Urs                |
| 08990         | 12345 ******      |               | **** *         | 1234            |                          |                             |                  | *                  |
| <u>Insänd</u> | <u>ningsdatum</u> | Tid           | <u>Stammar</u> | <u>M 3F U B</u> | Medelstam                | <u>Slutskördat</u>          | t                |                    |
| 201309        | 17                | 1232          | 478            | 196,06          | 0,41                     | 1                           |                  |                    |
| 201309        | 18                | 2034          | 340            | 151,37          | 0,45                     |                             |                  |                    |
|               |                   | Summa:        | 818            | 347,43          | 0,42                     |                             |                  |                    |
|               |                   | Total         | 818            | 347 43          | 0.42                     |                             |                  |                    |

Bild 16. Här kan du följa skördarens producerade volymer vid varje insändning.

### 6.3 Visa saknade dagar

Via valet "Visa saknade dagar" skapas en rapport som visar de dagar måndag-fredag då ingen skördarinsändning har redovisats.

|                       |                          |               |                        |          |          | SDC<br>Skörda    | CPRINS - pr<br>de volymer | oduktionsur<br>per insändni | pföljning<br>ng (Sakn | ssyste<br>ade d | em<br>agar) |
|-----------------------|--------------------------|---------------|------------------------|----------|----------|------------------|---------------------------|-----------------------------|-----------------------|-----------------|-------------|
| <b>H Kod</b><br>08990 | Datum fr.o.m<br>20130915 | Datu<br>2013  | <b>m t.o.m</b><br>0920 |          |          |                  |                           |                             |                       |                 |             |
| IntN r<br>12345       | LevNr                    | Lkod<br>***** | Maskin<br>1234         | Urs<br>* | Upp<br>* | Vonr<br>******** | Aptlist                   | Avvform<br>*                | LevAr                 | SST             | E KO        |
| Hkod                  | Intnr Levnr              |               |                        |          | LKod     | Maskin           |                           |                             |                       | Urs             | Upp         |
| 08990                 | 12345 ******             |               |                        |          | **** *   | 1234             |                           |                             |                       | *               | *           |
| Date<br>2013          | <u>um</u><br>80916       |               |                        |          |          |                  |                           |                             |                       |                 |             |
| 2013                  | 30919                    |               |                        |          |          |                  |                           |                             |                       |                 |             |
| 2013                  | 30920                    |               |                        |          |          |                  |                           |                             |                       |                 |             |
|                       |                          | Su            | mma:                   | 818      | 3        | 347,43           | 0,42                      |                             |                       |                 |             |
|                       |                          | Т             | otal:                  | 818      | 3        | 347,43           | 0,42                      |                             |                       |                 |             |

Bild 17. Dagar då ingen skördarrapportering har redovisats.

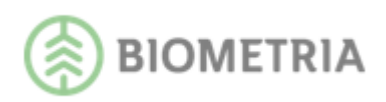

### 6.4 Visa sammanställning maskiner

Via valet "Visa sammanställning maskiner" skapas en rapport som visar antal rapporterings- och arbetsdagar samt insändningsfrekvensen för maskinerna.

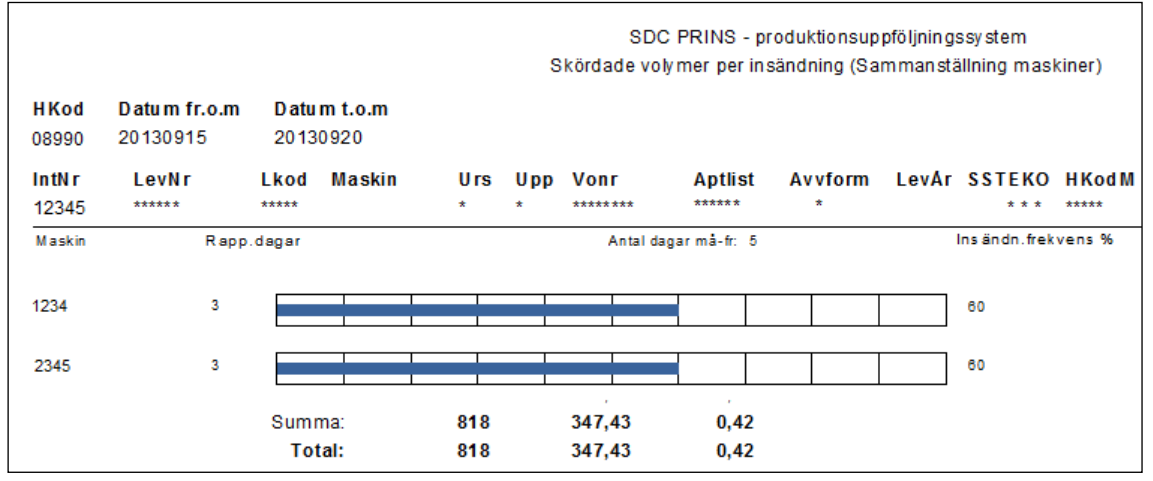

Bild 18. Sammanställning över skördarnas rapportering.

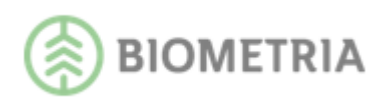

# 7 Skördade volymer

Rapporten visar skördade volymer. Styck och volym redovisas uppdelat på sortiment enligt apteringslista, oklassade bitar (SS43) och ev. grot (SS51). Dessutom redovisas antal stammar uppdelat på trädslag för samma volym. Dessa volymer ska överensstämma om allt är rätt. Bunthanterade stammar redovisas med egenskapskod B. I sortimentsuppdelat redovisas ev. utpekad matris med det sortimentet och egenskapskod B, tex. 100B annars 419B. Fällda ej upparbetade träd redovisas med egenskapskod T. I sortimentsuppdelat med sortiment 419T. För bunthanterade volymer visas antal stammar per bunt.

### 7.1 Exempel på användningsområde

Uppföljning av sortiments- och trädslagsfördelad volym. Rapporten visar bla procentuell fördelning av sortiment och trädslag, timmerprocent, manuella kap, toppformtal, stammar per bunt, medelvolym, medeldiameter och medellängd samt även uppgift om destinerad mottagningsplats.

Rapporten innehåller:

- SSTEKO: Kvalitet och orsak visas om fälten K och O lämnas blanka. Manuella kap redovisas med orsakskod enligt Stanford (vanligen 9 dvs. kod ej angiven av föraren).
- Styck: I sortimentsuppdelningen antal stockar utom för bunthanterat och fällda träd där det visas antal buntar. I stamuppdelningen antal stammar.
- M3fub: Volym i m3fub
- Mvol: Medelvolym
- %: Procentuell fördelning av ingående sortiment, trädslag, kvalitet, orsak, beroende på vad man bryter på (lämnar blankt).
- TFtal: Toppformtal. Ett av Biometria skapat omräkningstal mellan m3to och m3fub. Visas för pri-filer även om aptering gjorts i m3fub. Redovisas per SSTEK för prifiler.
- Mdia, Mlgd: Medeldiameter (aritmetisk), medellängd (beräknas utifrån löpdecimeter, inte löpcentimeter)
- TTV: Ton torr vikt för grot
- Timmer %: Timmerandel per trädslag och totalt. Trädslag barr ingår endast i summaraden.
- Mottagare: Visas om huvudkod eller blankt angivits i fältet Mottagare i Urvalsfliken.
- Mottagningsplats: Visas om mottagningsplats eller blankt angivits i fältet Mottpl i Urvalsfliken.

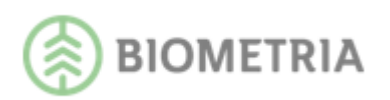

|       |                  |             |         | SD         |       | IS - produkti<br><b>Skördade</b> | onsupp<br>e volym | följning<br>ner | gs sy st ( | em       |      |                   |            |         |      |
|-------|------------------|-------------|---------|------------|-------|----------------------------------|-------------------|-----------------|------------|----------|------|-------------------|------------|---------|------|
| Hkod  | Datum fr.o.m     | Datum t.o.m |         |            |       |                                  |                   |                 |            |          |      |                   |            |         |      |
| 08990 | 20140901         | 20140930    |         |            |       |                                  |                   |                 |            |          |      |                   |            |         |      |
|       |                  |             |         |            |       |                                  |                   |                 |            |          |      |                   |            |         |      |
| 1024E | Levnr            | Lkod        | Avvttg  | Maskin     | Urs . | Upp Vonr                         |                   | Aptlis          | t          | Produkty | / Av | /form SS          | TEKO Hkodm | Interm  | M    |
| 12343 |                  |             |         |            |       |                                  |                   |                 |            |          |      |                   |            |         |      |
| 08990 | 12345 ******     |             | Lk od   | Avvitg Mas | (IN   |                                  |                   |                 | vrs<br>*   | * 80737  | 7994 | Aptiist<br>****** | ######     | *       |      |
| SSTEK | 0                |             | Styck   | M3FUB      | M vol | %                                | TFtal             | Mida            | Migd       | тту т    | imm% | Mottagare         |            | Mot     | tpl  |
| 0110  | SAGT TALL        |             | 45      | 5.17       | 0.115 | 1                                | 1.26              | 165             | 426        |          |      | -                 |            |         |      |
| 0120  | SÅGT GRAN        |             | 213     | 27.27      | 0.128 | 4                                | 1.28              | 169             | 442        |          |      |                   |            |         |      |
| 0710  | STAMBL TALL      |             | 1       | 0.00       | 0.000 |                                  |                   |                 | 10         |          |      |                   |            |         |      |
| 1000  | MAV BARR         |             | 6 593   | 268.86     | 0.041 | 41                               |                   |                 |            |          |      |                   |            |         |      |
| 100B  | MAV BARR         |             | 29      | 1.14       | 0.039 |                                  |                   |                 |            |          |      |                   |            |         |      |
| 1030  | MAV LÖV          |             | 7 751   | 325.21     | 0.042 | 50                               |                   |                 |            |          |      |                   |            |         |      |
| 103 B | MAV LÖV          |             | 43      | 2.08       | 0.048 |                                  |                   |                 |            |          |      |                   |            |         |      |
| 419B  | TRDEL BA/LÖ      |             | 5       | 0.14       | 0.028 |                                  |                   |                 |            |          |      |                   |            |         |      |
| 419 T | TRDEL BA/LÖ      |             | 378     | 8.14       | 0.022 | 1                                |                   |                 |            |          |      |                   |            |         |      |
| 4319  | STAMD TALL O     | SPEC        | 143     | 2.67       | 0.019 |                                  | 1.18              | 1 10            | 186        |          |      |                   |            |         |      |
| 4329  | STAMD GRAN (     | OSPEC       | 118     | 2.12       | 0.018 |                                  | 1.27              | 121             | 193        |          |      |                   |            |         |      |
| 4339  | STAMD LÖV OS     | PEC         | 323     | 9.60       | 0.030 | 1                                | 1.19              | 134             | 211        |          |      |                   |            |         |      |
| Sh    | utskördat Summa: |             | 15 640  | 652.40     | 0.042 |                                  |                   |                 |            |          |      |                   |            |         |      |
| 4210  | STAMMR TALL      |             | 1 995   | 151.42     | 0.076 | 23                               |                   | 136             | 757        |          | 3    |                   |            |         |      |
| 421B  | STAMMR TALL      |             | 36      | 0.76       | 0.021 |                                  |                   | 87              | 501        |          |      |                   |            |         |      |
| 421 T | STAMMR TALL      |             | 71      | 1.12       | 0.016 |                                  |                   | 75              | 820        |          |      |                   |            |         |      |
| 4220  | STAMMR GRAN      |             | 2 0 4 2 | 154.70     | 0.076 | 24                               |                   | 135             | 739        |          | 17   |                   |            |         |      |
| 422 B | STAMMR GRAN      |             | 31      | 0.43       | 0.014 |                                  |                   | 76              | 442        |          |      |                   |            |         |      |
| 422T  | STAMMR GRAN      |             | 116     | 1.82       | 0.016 |                                  |                   | 72              | 821        |          |      |                   |            |         |      |
| 4230  | STAMMR LÖV       |             | 5002    | 334.83     | 0.067 | 51                               |                   | 136             | 678        |          |      |                   |            |         |      |
| 423 B | STAMMR LÖV       |             | 88      | 2.19       | 0.025 |                                  |                   | 92              | 497        |          |      |                   |            |         |      |
| 423 T | STAMMR LÖV       |             | 197     | 5.20       | 0.026 | 1                                |                   | 86              | 875        |          |      |                   |            |         |      |
| Sh    | utskördat Summa: |             | 9 578   | 652.47     | 0.068 |                                  |                   |                 |            |          | 5    |                   | Stammar pe | r bunt: | 1.18 |
|       | Summa            | exiEkod T:  | 9 1 9 4 | 644.33     | 0.070 |                                  |                   |                 |            |          | 5    |                   | Stammar pe | r bunt: | 2.01 |

Bild 19. Här redovisas både sortiment och volymer enligt apteringsprislistan samt stamvolymer.

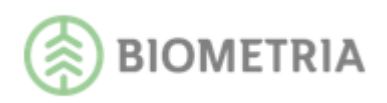

# 8 Skördade volymer, stamnota brösthöjdsdiameter

Rapporten visar stammar och volymer och stamfelsved per brösthöjdsdiameterklass. Egenskapskod 0 redovisar normalstammar, B buntade stammar och T fällda, ej upparbetade stammar. Möjlighet finns även till sammanställningar av maskiner vid uppföljning av klena stammar eller fällda, ej upparbetade stammar. Detta väljs via Visningstyp i Presentationsfliken.

### 8.1 Exempel på användningsområde

-Se hur mycket som är avverkat under överenskommen lägsta brösthöjdsdiameter samt hur medelstammen påverkas beroende på vilken diameterklass man startar på. -Kunna jämföra maskiner med varandra vid uppföljning av klena stammar, under angiven dimension, för att kunna följa upp instruktioner på accepterad minimidiameter. -Kunna jämföra maskiner med varandra vid uppföljning av fällda, ej upparbetade stammar, över angiven dimension.

### 8.2 Visa rapport

Rapporten innehåller:

- Brh.diameterklass pb
- Styck
- M3FUB brutto
- Stamfelsved: Avdragsvolym, stockar som apterats som massaved eller brännved pga. exempelvis röta eller annan stamskada trots att stocken klarar dimensionskraven för timmer. Redovisas inte för travmätning.
- %: Procent stamfelsved
- M3FUB netto
- Vol/st
- Medelstam fr.o.m. diam: medelstamsuppgift beräknad från aktuell diameterklass
- M: Medeldiameter (aritmetisk)

|          |        |          | C1          | SDC   | PRINS     | - produktionsu | p pfölji | ningssystem<br>böldediamet |      |      |         |             |         |
|----------|--------|----------|-------------|-------|-----------|----------------|----------|----------------------------|------|------|---------|-------------|---------|
|          |        |          | 31          | orua  | ue volyi  | ner, stannota  | DIOSI    | nojusulainett              | 51   |      |         |             |         |
| Hkod     | Datum  | fr.o.m   | Datum t.o.m |       |           |                |          |                            |      |      |         |             |         |
| 08990    | 20140  | 901      | 20140930    |       |           |                |          |                            |      |      |         |             |         |
| Intor    | Levnr  |          | Lk          | od /  | Avvftg    | Mas k in       | Ur       | s Upp Vonr                 |      | Ap   | otlist  | Avvform     | SST     |
| 12345    |        |          |             |       |           | 3126           | •        | •                          |      |      |         | •           |         |
| Hkod     | Intnr  | Levnr    |             | LKod  | Avvftg    | Maskin         |          |                            | Urs  | U pp | Vonr    | Ap          | tlist A |
| 08990    | 12345  | *****    |             | ***** | *****     | 1234 SDC TEST  |          |                            | *    | *    | 8073799 | 4 ***       | ***     |
| 4210     | STAP   | MMR TALL |             |       |           |                |          |                            |      |      |         |             |         |
| Brh.diar | nklass |          | Styck       | M3F   | UB brutto | Stamfelsved    | %        | M3FUB netto                | Vol/ | st   | Medels  | stam from d | liam    |
| 1        |        |          | 2           |       | 0,28      |                |          | 0,28                       | 0,1  | 4    |         | c           | ,39     |
| 8        |        |          | 3           |       | 0,73      | 0,33           | 44,2     | 0,41                       | 0,2  | 4    |         | c           | ,39     |
| 90       |        |          | 2           |       | 0,05      |                |          | 0,05                       | 0,0  | 3    |         | C           | ,39     |
| 100      |        |          | 3           |       | 0,11      |                |          | 0,11                       | 0,0  | 4    |         | C           | .40     |
| 120      |        |          | 3           |       | 0,18      |                |          | 0,18                       | 0,0  | 6    |         | C           | .41     |
| 1 40     |        |          | 10          |       | 0,66      |                |          | 0,66                       | 0,0  | 7    |         | C           | .42     |
| 160      |        |          | 11          |       | 1,03      | 0,10           | 9,7      | 0,93                       | 0,0  | 9    |         | c           | ,45     |
| 180      |        |          | 8           |       | 0,92      |                |          | 0,92                       | 0,1  | 2    |         | C           | ,49     |
| 200      |        |          | 9           |       | 1,49      | 0,53           | 35,3     | 0,96                       | 0,1  | 7    |         | C           | ,52     |
| 220      |        |          | 12          |       | 2,85      | 1,45           | 50,9     | 1,40                       | 0,2  | 4    |         | C           | ,56     |
| 240      |        |          | 9           |       | 3,05      | 1,25           | 40,9     | 1,80                       | 0,3  | 4    |         | C           | ,62     |
| 260      |        |          | 10          |       | 4,42      | 0,60           | 13,6     | 3,82                       | 0,4  | 4    |         | C           | 66,0    |
| 280      |        |          | 16          |       | 8,00      | 1,35           | 16,9     | 6,65                       | 0,5  | 0    |         | C           | .70     |
| 300      |        |          | 14          |       | 9,17      | 1,33           | 14,5     | 7,84                       | 0,6  | 5    |         | C           | ,79     |
| 320      |        |          | 10          |       | 6,98      | 2,88           | 41,2     | 4,10                       | 0,7  | 0    |         | C           | 88.0    |
| 340      |        |          | 8           |       | 7,38      | 0,20           | 2,7      | 7,18                       | 0,9  | 2    |         | 1           | .04     |
| 360      |        |          | 2           |       | 2,75      | 0,85           | 31,0     | 1,90                       | 1,3  | 7    |         | 1           | .35     |
| 400      |        |          | 1           |       | 1,29      |                |          | 1,29                       | 1,2  | 9    |         | 1           | .29     |
| M 249    |        | Summa    | 133         |       | 51,35     | 10,85          | 21,1     | 40,50                      | 0,3  | 9    |         | 0           | ),39    |

Bild 20. Denna rapport baseras på stamvolymer.

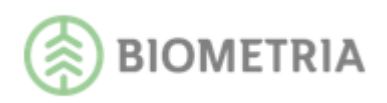

#### 8.3 Visa sammanställning maskiner, klena stammar

Via valet "Visa sammanställning maskiner, andel stammar under angiven cm" (klena stammar) skapas en rapport som visar stapeldiagram per maskin på andelen klena stammar under vald dimension. Detta visas både i antal stammar, antal klena samt procentandel klena stammar. Egenskapskod 0 redovisar normalstammar, B buntade stammar och T fällda, ej upparbetade stammar.

|                        |                                 | Skördada ve            | SDC PF                   | RINS -            | produktions    | uppföljning | issystem     | mackinar                |   |         |
|------------------------|---------------------------------|------------------------|--------------------------|-------------------|----------------|-------------|--------------|-------------------------|---|---------|
| <b>H Kod</b><br>08990  | <b>Datum fr.o.m</b><br>20130901 | Datum t.o.<br>20130920 | m                        | innota            |                | iniai saini | nanstanning  | inaskiner)              |   |         |
| <b>intN r</b><br>12345 | LevNr Lk                        | od Maskin<br>☆ 1234    | U rs<br>*                | Upp<br>*          | Vonr           | Aptlist     | Avvform<br>* | <b>SSTEKC</b><br>4210** | ) |         |
| Maskin                 | Antal stammar                   | Klena A                | Andel stamm<br>BOSSES SK | ar unde<br>OGSTJA | r 9 cm<br>ÄNST |             |              |                         |   | % Andel |
| 3126                   | 1 028                           | 41                     | AB TALL OC               | H GRAN            | 4              |             |              |                         |   | 4,0     |
| 3128                   | 2 689                           | 37                     |                          |                   |                |             |              |                         |   | 1,4     |

Bild 21. Uppföljning av klena stammar.

### 8.4 Visa sammanställning maskiner, fällda ej upparbetade stammar

Via Valet "Visa sammanställning maskiner, fällda ej upparbetade stammar över angiven cm" skapas en rapport som visar stapeldiagram per maskin på andelen fällda stammar över vald dimension. Detta visas både i antal stammar, antal ej upparbetade över vald dimension, procentandel ej upparbetade stammar samt volym i m3fub.

|        |               |              | SI         | C PRINS   | - produktionsu | ppföljnir | ngssys | stem    |      | 4311-1-  |            | ·       |        |
|--------|---------------|--------------|------------|-----------|----------------|-----------|--------|---------|------|----------|------------|---------|--------|
|        | 580           | )rdade voņ   | ymer, st   | amnota (r | alida ej uppa  | Detaue    | stam   | mar sar | mman | stalinin | g mask     | iner)   |        |
| Hkod   | Datum fr.o.m  | Datum t      | .o.m       |           |                |           |        |         |      |          |            |         |        |
| 08990  | 20140901      | 2014093      | 30         |           |                |           |        |         |      |          |            |         |        |
| Intor  | Levnr         |              | Lkod       | Avvftg    | Maskin         | Urs       | U pp   | Vonr    |      | Aptlist  | Avvfo      | rm SS   | теко   |
|        |               |              |            |           |                | -         | •      |         |      | •••••    | -          | •       | т      |
| Maskin | Antal stammar | Ej upparbeta | ade över 🤅 | ) cm      |                |           |        |         |      | Ska      | ala 0 - 20 | % Antal | M3 fub |
|        |               |              | BOSSES     | SKOGSTJÄI | NST            |           |        |         |      |          |            |         |        |
| 3212   | 8             | 3            | r          |           |                |           |        |         |      |          |            | 38      | 1,57   |
|        |               |              | AB TALL    | OCH GRAN  |                |           | L      |         |      | 1        |            |         |        |
| 3823   | 257           | 31           |            |           |                |           |        |         |      |          |            | 12      | 1,38   |

Bild 22. Uppföljning av fällda ej upparbetade stammar.

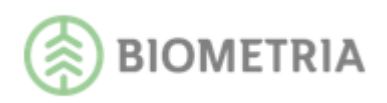

# 9 Skördade volymer, stocknota

Rapporten visar stocknota i längd och diameter ub, vald enhet styck, m3fub, m3to, medelövermål cm. Man kan även beställa presentation i promille, längdfördelning per diameterklass eller jämförelse med fördelningsönskemål. Detta görs via inställningar i fliken Presentation.

### 9.1 Exempel på användningsområde

-Möjlighet att analysera de skördade volymernas dimensioner i olika måttslag samt övermålsvolym.

-Jämföra skördade volymers resultat med fördelningsönskemål.

-Se hur mycket och vilka dimensioner som är avverkade men inte inmätta mot en viss mottagningsplats.

-Följa upp i vilka dimensioner manuella kap har utförts.

-Möjlighet att lagra apteringsfilens dimensioner för att kunna återanvända dimensionerna i övriga rapporter med matriser.

Rapporten innehåller:

- SSTEKO: Kvalitet och orsak visas om fälten K och O lämnas blanka. Manuella kap redovisas med orsakskod enligt Stanford (vanligen 9 dvs. kod ej angiven av föraren).
- Styck: Antal i styck
- M3fub: Volym i m3fub
- M3to: Volym i m3to. För pri-filer visas m3to även om aptering gjorts i m3fub.
- Mottagare: Visas om huvudkod eller blankt angivits i fältet Mottagare i Urvalsfliken.
- Mottagningsplats: Visas om mottagningsplats eller blankt angivits i fältet Mottpl i Urvalsfliken.
- Medelvärden för diameter och längd är aritmetiska (längden beräknas utifrån löpdecimeter, inte löpcentimeter) samt m3fub och m3to.

|             |          |         |        |                                              |         |          |        |          |           | SDC PF | RINS - p<br>Skörd | oroduktio<br>ade voly | nsuppfö<br>mer, sto | iljningssyste<br>cknota |
|-------------|----------|---------|--------|----------------------------------------------|---------|----------|--------|----------|-----------|--------|-------------------|-----------------------|---------------------|-------------------------|
| нк          | od       | D atu m | fr.o.m | Datun                                        | n t.o.m |          |        |          |           |        |                   |                       |                     |                         |
| 089         | 90       | 201202  | 01     | 20120                                        | 220     |          |        |          |           |        |                   |                       |                     |                         |
| Inti<br>36* | ۱۲<br>** | LevN:   | r I    | kod M                                        | askin   | Urs<br>* | tupp   | Vonr<br> | A         | ptlist | Avı               | vform<br>*            | <b>SSTE</b><br>011* | KO HKodi<br>**          |
| Int         | nr L     | evnr    |        |                                              |         |          |        | LKod     | Maskin    |        |                   |                       |                     |                         |
| 36          | *** **   | ** **   |        |                                              |         |          |        | **** *   | 0035      |        |                   |                       |                     |                         |
| S           | тек      | 0       |        |                                              |         |          | Sty    | ck       |           | M3FUB  |                   |                       | мато                | Mottagare               |
| 01          | 1        | sÅgt    | TALL   |                                              |         |          | 4 07   | 1        |           | 607,59 |                   |                       | 499,96              |                         |
| ST          | оскі     | NOTA:   | Styck  |                                              |         |          | Medelv | ärden: D | iameter 1 | 81     | Längd             | 426                   |                     | M3fub                   |
|             | Längo    | i(cm)   |        |                                              |         |          |        |          |           |        |                   |                       |                     |                         |
| Ê           |          | -310    | 310    | 340                                          | 370     | 400      | 430    | 460      | 490       | 520    | 550+              | Total                 | 1                   |                         |
| Ē           | - 145    |         |        |                                              |         |          |        |          |           |        |                   |                       | 1                   |                         |
| ete         | 145      |         | 5      | 7 69                                         | 91      | 94       | 115    | 58       | 25        |        |                   | 509                   | Ĩ                   |                         |
| Ē           | 150      |         |        | 5 17                                         | 62      | 94       | 150    | 79       | 31        |        |                   | 438                   |                     |                         |
| ö           | 160      |         |        | 4 7                                          | 38      | 339      | 87     | 60       | 31        | 2      |                   | 568                   |                     |                         |
|             | 170      |         |        | 3 5                                          | 20      | 267      | 83     | 65       | 35        | 2      |                   | 470                   |                     |                         |
|             | 180      |         |        | 1 2                                          | 11      | 276      | 91     | 54       | 60        | 6      |                   | 501                   |                     |                         |
|             | 190      |         |        | 2 4                                          | 16      | 51       | 129    | 77       | 92        | 8      |                   | 379                   | -                   |                         |
|             | 200      |         |        | * 0                                          | 34      | 00       | 210    | 124      | 100       | 3      |                   | 001                   |                     |                         |
|             | 220      |         | -      | 4                                            | °       | 10       | 105    | 00       | 64        |        |                   | 176                   |                     |                         |
|             | 240      |         |        |                                              |         | 12       | 20     | 22       | 20        |        |                   | 06                    |                     |                         |
|             | 280      |         |        | <u>                                     </u> |         | 1        | 18     | 7        | 28        |        |                   | 36                    |                     |                         |
|             | 300+     |         |        |                                              | · ·     | 3        | 5      | 8        | 11        |        |                   | 27                    | -                   |                         |
|             | Total    | -       | 7      | 8 113                                        | 287     | 1247     | 1081   | 673      | 566       | 26     |                   | 4071                  | 1                   |                         |

Bild 23. Exempel på stocknota.

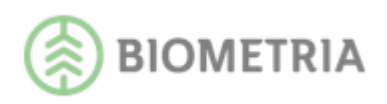

### 9.2 Skapa stocknota enligt skördarens dimensioner

Möjlighet finns att skapa stocknota utifrån skördarens insända diameter- och längdklasser. Inga dimensioner behöver då registreras för att skapa rapporten. *OBS! Dimensionerna från apteringsfilen i rapportsvaret från Skördade volymer, stocknota kan lagras för att användas i andra rapporter exv. Inmätta volymer stocknota, modulträffsrapport genom att välja detta under Dimensionsval (bild 24,nr 4).* Via Presentationsfliken (bild 24) görs inställningar för vilken typ av stocknota som ska presenteras. Matrisaxlarna för Diameter/längd är valbara. Stocknotans enhet visas i Styck, volym i m3fub eller m3to. Stocknotan kan även visa längdfördelningen i procent per diameterklass för att möjliggöra uppföljning av fördelningsaptering Stocknota i promille kan också skapas.

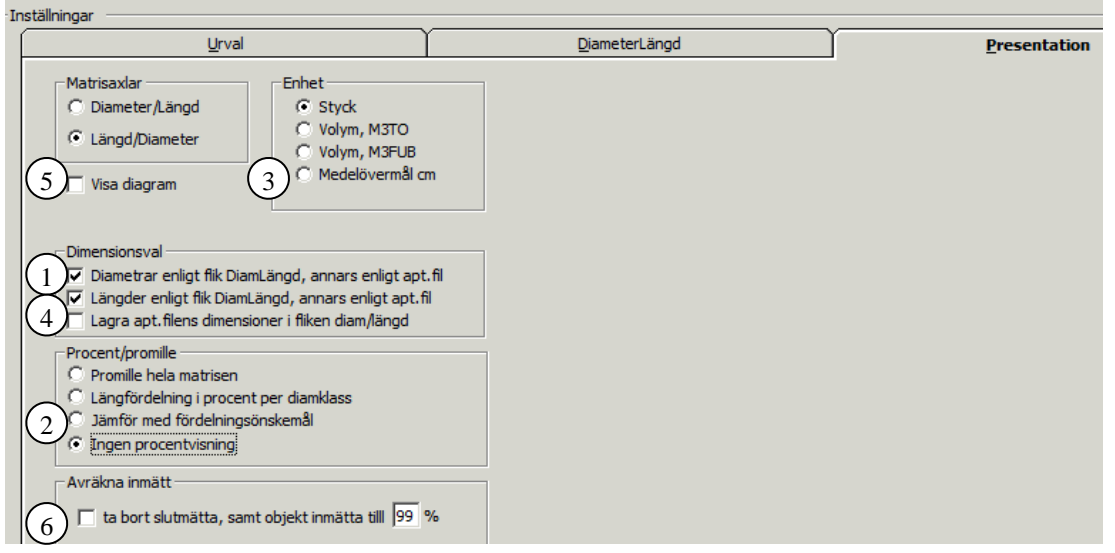

Bild 24. Via Presentationsfliken görs inställningar för stocknotans utseende samt fördelningsuppföljning alt. medelövermål. Här kan du också välja att avräkna inmätt.

#### 9.3 Skapa stocknota enligt angivna dimensioner

Genom att registrera diametrar och längder med stigande värden på dimensionerna i fliken DiamLängd kan du skapa stocknota utifrån egna önskemål. Dessutom måste minst en av de båda bockrutorna för **Dimensionsval** som finns i fliken Presentation vara ibockade för att dina registrerade dimensioner ska gälla (bild 24, nr 1).

|                                  |                                |                              | <u>A</u> llmäni               | :                               |                             |                                 |                                        |                   |        | Ĩ        | <u>)</u> iame | terLär | ngd   |         |     |
|----------------------------------|--------------------------------|------------------------------|-------------------------------|---------------------------------|-----------------------------|---------------------------------|----------------------------------------|-------------------|--------|----------|---------------|--------|-------|---------|-----|
| Fyll i om<br>eller om<br>Ange ev | du vill<br>du vill<br>7. förde | se and<br>registr<br>elnings | dra dime<br>era fön<br>önskem | ensions<br>delning<br>iål i % i | gruppe<br>Isönske<br>med ma | eringar<br>mål för<br>ax 2 sift | än de s<br><sup>•</sup> jämför<br>fror | som fin<br>relse. | nsiapt | teringsl | filen,        | [      | Rensa | a Diam/ | 'Lg |
| DIAM                             | Längo                          | der Fre                      | om                            |                                 |                             |                                 |                                        |                   |        |          |               |        |       |         |     |
| From                             | 320                            | 370                          | 400                           | 430                             | 460                         | 490                             | 520                                    | 550               |        |          |               |        |       |         |     |
| 134                              |                                |                              |                               |                                 |                             |                                 |                                        |                   |        |          |               |        |       |         | L   |
| 150                              |                                |                              |                               |                                 |                             |                                 |                                        |                   |        |          |               |        |       |         |     |
| 170                              |                                |                              |                               |                                 |                             |                                 |                                        |                   |        |          |               |        |       |         |     |
| 180                              |                                |                              |                               |                                 |                             |                                 |                                        |                   |        |          |               |        |       |         | Γ   |
| 195                              |                                |                              |                               |                                 |                             |                                 |                                        |                   |        |          |               |        |       |         | F   |
| 214                              |                                |                              |                               |                                 |                             |                                 |                                        |                   |        |          |               |        |       |         | T   |
| 222                              |                                |                              |                               |                                 |                             |                                 |                                        |                   |        |          |               |        |       |         | F   |
| 231                              |                                |                              |                               |                                 |                             |                                 |                                        |                   |        |          |               |        |       |         | T   |
| 245                              |                                |                              |                               |                                 |                             |                                 |                                        |                   |        |          |               |        |       |         | t   |
|                                  |                                |                              |                               |                                 |                             |                                 |                                        |                   |        |          |               |        |       |         | -   |

Bild 25. Här kan du skapa stocknota baserad på egna dimensionsval.

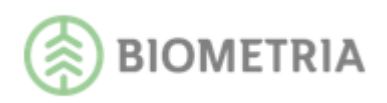

### 9.4 Jämförelse med fördelningsönskemål

Jämförelse med fördelningsönskemål registreras i fliken DiamLängd genom att registrera diametrar och längder samt fördelningsönskemål i procent där varje ifylld rad ska motsvara 100% (bild 26). Dessutom måste **Jämför med fördelningsönskemål** vara vald i fliken Presentation (bild 24, nr 2).

| Iningar                          |                                    |                                |                               |                               |                             |                                |                           |                   |          |        |               |        |       |         |     |
|----------------------------------|------------------------------------|--------------------------------|-------------------------------|-------------------------------|-----------------------------|--------------------------------|---------------------------|-------------------|----------|--------|---------------|--------|-------|---------|-----|
|                                  |                                    |                                | Allmäni                       | t                             |                             |                                | ľ                         |                   |          | Ī      | <u>)</u> iame | terLäi | ngd   |         |     |
| Fyll i om<br>eller om<br>Ange ev | n du vill<br>1 du vill<br>v. förde | se and<br>registri<br>elningsi | lra dime<br>era för<br>önskem | ensions<br>delning<br>iål i % | gruppe<br>jsönske<br>med ma | eringar<br>mål för<br>ax 2 sif | än de s<br>jämför<br>fror | som fin<br>relse. | ns i apt | erings | filen,        | ]      | Rensa | a Diam/ | Lgd |
| DIAM                             | Längo                              | ler Fro                        | m                             |                               |                             |                                |                           |                   |          |        |               |        |       |         |     |
| From                             | 320                                | 370                            | 400                           | 430                           | 460                         | 490                            | 520                       | 550               |          |        |               |        |       |         |     |
| 134                              | 10                                 | 10                             | - 30                          | - 30                          |                             | 10                             | 10                        |                   |          |        |               |        |       |         |     |
| 150                              | 10                                 | 15                             | 10                            | 20                            | 20                          | 20                             | 5                         |                   |          |        |               |        |       |         |     |
| 170                              | 15                                 | 5                              | 15                            | 25                            | 20                          | 20                             |                           |                   |          |        |               |        |       |         |     |
| 180                              | 5                                  | 15                             | 15                            | 20                            | 15                          | 20                             | 10                        |                   |          |        |               |        |       |         |     |
| 195                              | 5                                  | 5                              | 10                            | 25                            | 25                          | 15                             | 15                        |                   |          |        |               |        |       |         |     |
| 214                              |                                    | 50                             |                               | 30                            |                             | 20                             |                           |                   |          |        |               |        |       |         |     |
| 222                              |                                    | 40                             | 20                            | 15                            |                             | 20                             | 5                         |                   |          |        |               |        |       |         |     |
| 231                              |                                    | 20                             |                               | - 30                          | 20                          | 10                             | 10                        | 10                |          |        |               |        |       |         |     |
| 245                              |                                    | 30                             |                               | 40                            |                             |                                | 30                        |                   |          |        |               |        |       |         |     |
| 265                              |                                    |                                | 25                            | 30                            |                             | 30                             | 15                        |                   |          |        |               |        |       |         |     |
|                                  |                                    |                                |                               |                               |                             |                                |                           |                   |          |        |               |        |       |         |     |

Bild 26. Registrering av fördelningsönskemål görs i hela procent.

Resultatet visas med färgmarkeringar där avvikelser inom +/- 0-2% visar grönt, +/- 3-5% gult och  $\geq$  6% rött. I varje cell visas skillnad mellan önskad procent och verklig procent, heltal med tecken (+ eller -).

Per diameterklass summeras alla celler utan tecken. Fördelningsgrad beräknas: 100 – summa/2.

Total fördelningsgrad vägs genom att summera varje fördelningsgrad \* styck (eller volym) och dividera med totalt styck (eller total volym). Viktningen sker mot den enhet som valts i inställningarna.

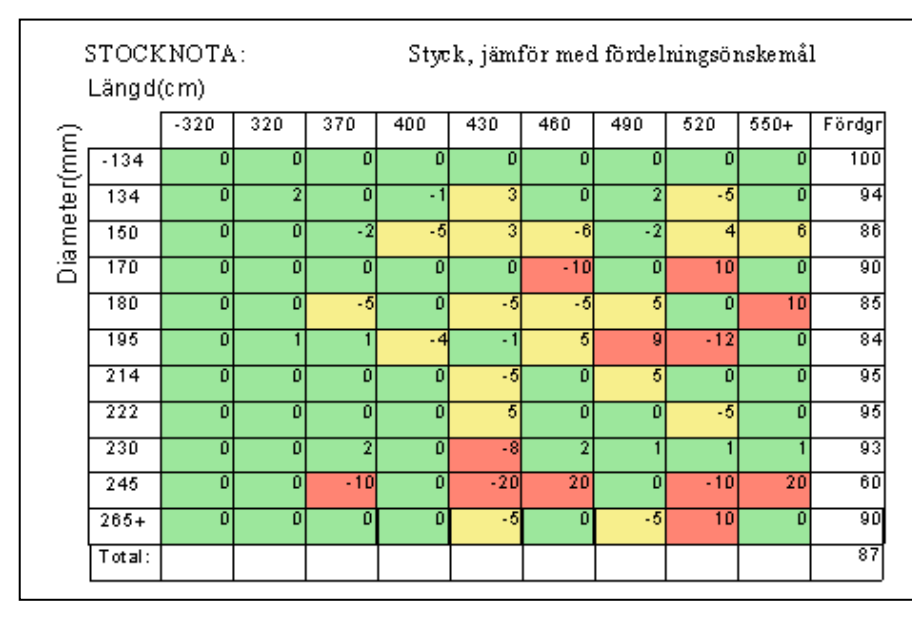

Bild 27. Här visar olika färgmarkeringar hur väl fördelningsönskemålet överensstämmer med skördarrapporteringen.

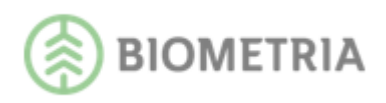

### 9.5 Medelövermål i cm

Skapa en rapport över medelövermål i cm genom att i fliken Presentation välja enhet **Medelövermål cm** (bild 24, nr 3) samt att i fliken DiamLängd ange aktuella längd- och diameterklasser enligt aktuell aptering (bild 26). Medelövermål för skördade volymer skapas på skördardata insänt via pri- alternativt hpr-fil.

| ST         | OCKN   | OTA: | Mede | lövermå | lcm  |      |      |      |      |      |      |       |
|------------|--------|------|------|---------|------|------|------|------|------|------|------|-------|
|            | Längd( | (cm) |      |         |      |      |      |      |      |      |      |       |
| Ê          | _      | -310 | 310  | 330     | 370  | 400  | 430  | 460  | 490  | 520  | 550+ | Total |
| <u> </u>   | - 180  |      |      |         |      |      |      |      |      |      |      |       |
| ter        | 180    |      | 4,89 | 36,00   | 4,58 | 4,88 | 4,92 | 7,00 | 5,20 | 5,00 | 5,33 | 5,51  |
| Ше         | 200    |      | 5,50 |         | 5,14 | 4,46 | 4,70 | 5,00 | 6,33 | 7,50 | 5,25 | 5,20  |
| <u>a</u> . | 220    |      | 4,83 |         | 4,70 | 4,69 | 5,74 | 4,71 | 4,75 | 4,50 | 5,40 | 4,94  |
|            | 240    |      | 4,67 |         | 5,08 | 5,60 | 4,81 | 4,79 | 4,88 | 4,88 | 4,40 | 4,93  |
|            | 260    |      | 5,13 |         | 4,94 | 4,71 | 5,26 | 4,95 | 4,86 | 4,67 | 4,88 | 4,96  |
|            | 280    |      | 6,75 |         | 6,75 | 5,14 | 4,96 | 4,79 | 4,92 | 5,50 | 5,20 | 5,12  |
|            | 300    |      | 5,00 |         | 4,71 | 4,33 | 5,25 | 5,25 | 4,60 | 5,00 | 4,57 | 4,82  |
|            | 320    |      | 4,33 |         | 4,00 | 4,67 | 4,33 | 5,17 | 4,67 | 5,00 | 5,00 | 4,68  |
|            | 340    |      | 5,00 |         | 4,50 | 6,00 | 4,75 | 5,63 | 5,00 | 4,50 | 4,67 | 5,07  |
|            | 360+   |      | 4,50 |         | 5,50 | 5,33 | 5,20 | 4,50 | 5,50 | 4,00 | 4,00 | 5,05  |
|            | Total  |      | 5,02 | 36,00   | 4,91 | 4,90 | 5,03 | 4,96 | 5,04 | 5,08 | 4,91 | 5,03  |

Bild 28. Medelövermål baserat på data från pri-fil.

### 9.6 Visa diagram

Genom att markera **Visa diagram** i fliken Presentation (bild 24, nr 5) visar rapportsvaret diagram med diameter- och längdfördelning i % för styck, m3fub, m3to samt medelövermål i cm per längdklass.

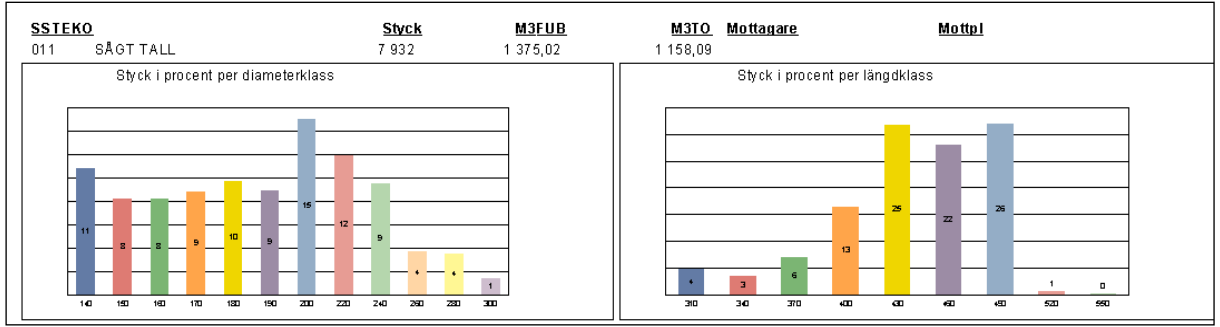

Bild 29. Diagram med diameter- och längdfördelning.

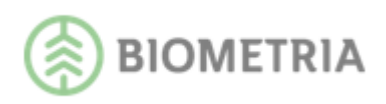

### 9.7 Avräkna inmätt

För att skapa rapport där inmätt volym avräknas markeras detta vid Avräkna inmätt (bild 24, nr 6). Då räknas inmätta stockar av på pågående objekt. Slutmätta objekt samt objekt inmätta till den angivna procentsatsen ingår inte i resultatet. Om rödmarkerad volym visas i rapporten visar det på att någon del är travmätt och inte avräknats i stocknotan.

|     | Längd( | (cm)   |            |            |          |           |       |       |       |      |        |
|-----|--------|--------|------------|------------|----------|-----------|-------|-------|-------|------|--------|
| Ê   |        | -342   | 342        | 370        | 400      | 430       | 460   | 490   | 520   | 550+ | Total  |
| Ľ,  | -140   |        |            | 95         | 16782    | 18165     | 26653 | 19281 | 14061 |      | 95037  |
| ete | 140    |        | 2          | 12353      | 2124     | 17415     | 2152  | 15896 | 352   |      | 50294  |
| a   | 150    | 1      |            |            | 37       | 11        | 39    | -5    | 31    |      | 114    |
| õ   | 160    |        |            | -18        | -5       | -25       | -3    | -23   |       |      | -74    |
|     | 170    |        |            | -9         | -9       | -8        | -3    | -13   | -3    |      | -45    |
|     | 180    |        |            | -2         | -6       |           |       | -2    |       |      | -10    |
|     | 190    |        |            |            | -2       |           |       | -1    |       |      | -3     |
|     | 200+   |        |            | -2         |          |           | -1    |       |       |      | -3     |
|     | Total  | 1      | 2          | 12417      | 18921    | 35558     | 28837 | 35133 | 14441 |      | 145310 |
|     | 428.7  | 1 M3FU | B (3%) tra | avmätt, ej | avräknat | tistockno | tan   |       |       |      |        |

Bild 30. Stocknota där inmätta volymer är avräknade.

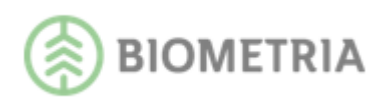

# 10 Skördade volymer, förteckning identiteter

Rapporten visar en förteckning de fält man är intresserad av t.ex. apteringslista, virkesordernummer. För att få fram dessa uppgifter krävs att du blankar ut respektive fält i sökbilden. En räknare visar sist i rapporten antal rader i svaret.

### 10.1 Exempel på användningsområde

Möjlighet att t.ex. snabbt få koll på vilka apteringslistor som maskinerna använder. Se hur många objekt som avverkats under en viss period.

|                      |                           |                                |       | SDC PRINS - produktionsuppföljr<br>Skördade volymer, förteckning | ningssyste<br>identiteter | m   |           |            |      |
|----------------------|---------------------------|--------------------------------|-------|------------------------------------------------------------------|---------------------------|-----|-----------|------------|------|
| <b>HKod</b><br>08990 | D atum fr.o.m<br>20080501 | <b>Datum t.o.m</b><br>20080531 |       |                                                                  |                           |     |           |            |      |
| IntNr                | Levnr                     |                                | LKOO  | Maskin                                                           | Urs                       | Upp | Vonr      | Aptlist Le | evAr |
| *****                | *****                     |                                | ***** |                                                                  | *                         | *   | *****     |            |      |
| *****                | **** **                   |                                | ****  | 0405                                                             | *                         | *   | **** **** | D27.4      |      |
| *****                | **** **                   |                                | ***** | 0413                                                             | *                         | *   | **** **** | D34701     |      |

Bild 31. I detta exempel visas maskinnummer med tillhörande apteringslistor.

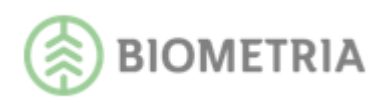

# 11 Skördarprecision

Rapporten visar skördad och inmätt volym på objekt som <u>startats</u> under den inställda datumperioden t.o.m. dagens datum, (inställningen görs under urvalsfliken, Datum from och Datum tom). *OBS! Inställd tidsperiod för skördat avser filinsända skördarvolymers startdatum. För Rapp-volymer är det virkesorderns orderdatum som avses.* 

För att få ett korrekt resultat i denna rapport måste du fråga på period långt bakåt i tiden för att säkerställa att all volym på respektive objekt är inmätt.

-Ange på presentationsfliken minst antal dagar från slutskördat till slutmätt industri. Lägg till minst så många dagar som objekt brukar pågå. Detta i sin tur påverkar vilket senaste t.o.m.datum som du kan ange på Urvalsfliken.

Om fältet virkesordernummer innehåller \*\*\*\*\*\*\* byts det per automatik till blankt fält när frågan körs.

Rapporten visar skördarprecision per objekt dvs. hur nära 100% av den inmätta volymen som skördats. Virkesorder som saknar inmätt volym visas på rapporten men räknas inte med i resultatet. I presentationsfliken finns ett val: "Visa sammanställning maskiner (skördarprecision)". I både "Visa Rapport" och "Visa Sammanställning maskiner" finns en totalrad där man kan se en genomsnittlig precision. Volymer som inte kommer att mätas in, egen ved, brovirke mm som skotarrapporterats med sortimentskod 909 tas inte med i jämförelsen med inmätt volym.

Volymen redovisas som en egen rad med texten "Sort 909" och volymen räknas bort från den skördade summavolymen.

Om två maskiner kör på samma objekt hamnar inmätt volym på den med högst maskinnummer. Innebär att den maskinen får fel i skördarprecision på det objektet. Den andra maskinen påverkas inte.

### 11.1 Exempel på användningsområde

-Uppföljning av skördarprecision dvs. hur nära 100% av den inmätta volymen som skördats. Beräknas med formeln: 100-((Differens m3fub/inmätt m3fub)\*100). Vid precision som visar ett negativt värde visas 0 som resultat.

-Följa upp ev. sortimentsvandringar mellan skördat och inmätt.

-Genom jämförelse mellan medelvolym av skördat och inmätt (%TO) kan analys göras hur bra skördare och mätram överensstämmer.

-Möjlighet att söka fram felkörd/omdestinerad volym dvs. volymer som destinerats i skördaren mot en viss mottagningsplats men sedan inte mätts in i samma omfattning som förväntat.

#### 11.2 Visa rapport

Rapporten innehåller:

- SSTEKO: Kvalitet och orsak visas om fälten K & O i SSTEKO lämnas blanka.
- Styck: Antal i styck (skördat)
- M3fub: Volym i m3fub (skördat)

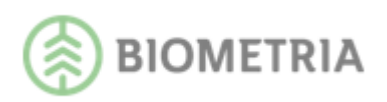

- Mdia: Medeldiameter (aritmetisk) (skördat)
- Mlgd: Medellängd (skördat), beräknas utifrån löpdecimeter, inte löpcentimeter
- Istyck: Antal i styck (inmätt)
- Im3fub: Volym i m3fub (inmätt)
- Mdia: Medeldiameter (aritmetisk)(inmätt)
- Mlgd: Medellängd (inmätt), beräknas utifrån löpdecimeter, inte löpcentimeter
- %TO: Medelvolym av skördad m3to jämfört med medelvolym av inmätt m3to per styck. Nivåerna är: 90-94% gult, 95-105% grönt, 106-110% gult samt övrigt rött.
- %im: Inmätt volym i procent av skördad volym.
- SM: Slutmätt
- Mottagare: Visas om huvudkod eller blankt angivits i fältet Mottagare i Urvalsfliken.
- Visas om mottagningsplats eller blankt angivits i fältet Mottpl.
- Summarad och totalrad med differens m3fub och precision %. Mottagningsplats:

|        |              |                 |              |            | SDC       | PRINS    | - produktions | suppföl | jnin gs sy | stem   |        |       |            |           |         |       |
|--------|--------------|-----------------|--------------|------------|-----------|----------|---------------|---------|------------|--------|--------|-------|------------|-----------|---------|-------|
|        |              |                 |              | Sk         | cördad vo | lym jäm  | fört med inm  | ätt vo  | lym per    | virkes | order  |       |            |           |         |       |
| Hkod   | Datum fr.o.m | Datum t.o.m (av | /ser objekte | ens startd | atum)     |          |               |         |            |        |        |       |            |           |         |       |
| 08990  | 20150601     | 20150615 Vo     | lymer t.o.m  | n. dagens  | datum: 20 | 150909   |               |         |            |        |        |       |            |           |         |       |
|        |              |                 |              |            |           |          |               |         |            |        |        |       |            |           |         |       |
| Inter  | Levnr        | Lkod            | Avvftg       | Ma         | as kin    | Urs<br>• | Upp Vonr<br>• |         | Aptlist    | Produ  | uktv   | Avvfo | orm SST    | EKO Hkodm | Interm  | Mottp |
|        |              |                 |              |            |           |          |               |         |            |        |        |       |            |           |         |       |
| Hkod   | Intnr Levnr  |                 |              | Lko        | d Avvftg  | Mas kin  |               |         | _          | Urs    | Upp Vo | nr    | Aptlist    |           | Avvform |       |
| 08990  | 08*** ****** |                 |              | *****      | *****     | 0021     | BOSSES SKOGS  | STJANS  | 1          |        | * 807  | 37994 | *****      |           |         |       |
| SSTEKO |              | Styck           | M3FUB        | Mdia       | Migd      | lstyck   | IM 3 FUB      | Mdia    | Migd       | %TO    | %im    | SM M  | ottagare   |           | Mo      | ttpl  |
| 011    | SAGT TALL    | 976             | 144,12       | 190        | 407       | 1 0 4 1  | 165,41        | 202     | 405        | 89     | 115    | 1     |            |           |         |       |
| 012    | SAGT GRAN    | 1 323           | 170,63       | 177        | 414       | 1 463    | 189,46        | 176     | 413        | 100    | 111    |       |            |           |         |       |
| 100    | MAV BARR     | 10 763          | 456,87       |            |           |          | 355,75        |         |            |        | 78     |       |            |           |         |       |
| 103    | MAV LÖV      | 1 90 1          | 91,61        |            |           |          | 90,64         |         |            |        | 99     |       |            |           |         |       |
| 152    | MAV FF GRAN  |                 |              |            |           |          | 167,74        |         |            |        |        |       |            |           |         |       |
| 311    | STLP31 TALL  | 13              | 5,10         | 167        | 1 0 3 2   | 29       | 11,14         | 157     | 983        |        | 218    |       |            |           |         |       |
| 419    | TRDEL BA/LÖ  | 57              | 1,72         |            |           |          |               |         |            |        |        |       |            |           |         |       |
| 431    | STAMD TALL   | 50              | 1,69         | 115        | 320       |          |               |         |            |        |        |       |            |           |         |       |
| 432    | STAMD GRAN   | 135             | 4,93         | 101        | 293       |          |               |         |            |        |        |       |            |           |         |       |
| 433    | STAMD LÖV    | 35              | 1,46         | 100        | 290       |          |               |         |            |        |        |       |            |           |         |       |
| 500    | BRVED BARR   | 285             | 20,02        |            |           |          | 21,40         |         |            |        | 107    |       |            |           |         |       |
|        | Summa        | : 15 538        | 898,15       |            |           | 2 533    | 1 001,54      |         |            |        | 112    | I     | Diff M3FUB | : 103,39  |         |       |

Bild 32. Rapporten visar jämförelse mellan skördat och inmätt.

### 11.3 Visa endast rader inmätt mindre än ...%

Via valet "Visa endast rader inmätt mindre än ...%" kan man ange mottagningsplats och procent och söka fram felkörd/omdestinerad volym som inte mätts in vid samma mottagningsplats som volymerna skördarrapporterats mot.

### 11.4 Visa sammanställning maskiner (skördarprecision)

Via valet "Visa sammanställning maskiner (skördarprecision)" skapas en rapport som jämför maskinernas skördarprecision dvs. hur nära 100% av den inmätta volymen som skördats. Totalrad visar genomsnittlig precision.

Fältet SSTE sätts av systemet till \*\*\*\* pga eventuell sortimentsvandring.

|                 |                          | Skördad                 | volym jämfö | SE<br>rtmedinmät | C PRIN<br>t volym | IS - pr<br>per v | oduktionsu<br><b>rkesorde</b> | ıppföljningssy:<br>r (Sammansti | stem<br>állning mask | kiner, skörda | rprecision)   |             |          |
|-----------------|--------------------------|-------------------------|-------------|------------------|-------------------|------------------|-------------------------------|---------------------------------|----------------------|---------------|---------------|-------------|----------|
| H k od<br>08990 | Datum fr.o.m<br>20140901 | Datum t.o.m<br>20140930 |             |                  |                   |                  |                               |                                 |                      |               |               |             |          |
| Intnr<br>12345  | Levnr                    | Lkod                    | Avvftg      | Maskin           | Urs<br>•          | U pp<br>•        | Vonr                          | Aptlist                         | Produktv             | Avvform       | SSTEKO        | Hkodm Intnr | m Mottpl |
| Maskinnr        | M3FUB                    | IM3FUB                  | DiffM3FUB   | BOSSES S         | KOGSTJ            | ÄNST             |                               |                                 |                      |               | Skala 0 - 100 | Skördarpre  | cision % |
| 3126            | 4 190,54                 | 1 255,20                | 2 935,34    |                  |                   |                  |                               |                                 |                      |               |               | 30          |          |
| 3128            | 4 788,25                 | 2 413,88                | 2 372,37    | AB TALL (        | DCH GRA           | N                |                               |                                 |                      |               |               | 50          |          |

Bild 33. Rapporten visar jämförelse mellan skördat och inmätt.

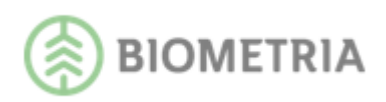

# 12 Bristande identitetsmärkning

Rapporten visar bristande identitetsmärkning, Vskydd 02 och 03, på inmätta volymer. Gäller endast inom VMF Qbera.

Rapporten innehåller:

- Antal redovisningsnummer: Totalt i sökningen
- Märkning ej tillfredsställande: Antal redovisningsnummer i styck och procent med Vskydd 02
- Uppgift saknas: Antal redovisningsnummer i styck och procent med Vskydd 03
- Mottagare: Visas om mottagare eller blankt angivits i fältet Mottagare i Urvalsfliken.
- Mottagningsplats: Visas om mottagningsplats eller blankt angivits i fältet Mottpl i Urvalsfliken.

|                      |                                  |                                |                     |        | SDC PRINS<br>Bris | - produk<br>tande ide | tionsuppföljn<br>entitetsmärkn | ingssy<br>ing | stem                    |                |
|----------------------|----------------------------------|--------------------------------|---------------------|--------|-------------------|-----------------------|--------------------------------|---------------|-------------------------|----------------|
| <b>HKod</b><br>08990 | <b>D atum fr.o.m</b><br>20070807 | <b>Datum t.o.m</b><br>20070907 |                     |        |                   |                       |                                |               |                         |                |
| intN r<br>******     | LevNr<br>******                  |                                | Lkod<br>******      | Maskin |                   |                       | Urs<br>*                       | Upp<br>*      | <b>Vonr</b><br>20438621 | Aptlist L<br>* |
| Intor                | Levnr                            |                                | Lkod                | Maskin |                   |                       | Urs                            | Upp           | Vonr                    | Aptlist        |
| **** *               | **** **                          |                                | **** *              |        |                   |                       | *                              | *             | 20438621                |                |
| <u>Antal r</u>       | edovisningsnr                    | <u>Märkning ej tillfr</u>      | <u>edsställande</u> | Upp    | gift saknas       |                       | <u>Mottaga</u>                 | e             |                         | <u>Mottpl</u>  |
| 7                    | ,                                | 2                              | 29 %                | 0      | 0                 | %                     |                                |               |                         |                |

Bild 34. Bristande identitetsmärkning.

*OBS! RNR och RNRdet för denna rapport innehåller bara de redovisningsnummer som innehåller bristande identitetsmärkning.* 

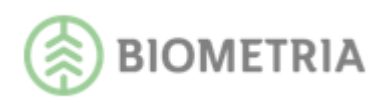

# 13 Avverkningsskada

Rapporten visar i volym och i procent hur stor del av inmätta volymer som har avverkningsskada. Den innehåller sortimenten 0X och 2X; både stock- och travmätta volymer och för kollektivmätta sortiment endast stickprovsmätningar. Avverkningsskador redovisas som dubbskador och/eller sprickor.

OBS! RNR och RNRdet för denna rapport innehåller de redovisningsnummer som innehåller avverkningsskadekod enligt rapportinnehållet nedan. Hela redovisningsnumrets volym visas som avverkningsskada.

### 13.1 Exempel på användningsområde

Uppföljning av avverkningsskada (dubbskador och/eller sprickor) per maskin.

Rapporten innehåller:

- SSTEK: Kvalitet visas om fältet K i SSTEK är blankt.
- Styck: Antal i styck
- M3fub: Volym i m3fub
- Sprickor 2-4 st/100: Volym i m3fub från redovisningsnummer som har avverkningsskadekod 3 eller 4, dvs. 2-4 st/100 stockar.
- Sprickor 5- st/100: Volym i m3fub från redovisningsnummer som har avverkningsskadekod 5 eller 6, dvs. 5- st/100 stockar.
- Dubbskador: Volym i m3fub från redovisningsnummer som har avverkningsskadekod 2, 4 eller 6.
- Mottagare: Visas om huvudkod eller blankt angivits i fältet Mottagare i Urvalsfliken.
- Mottagningsplats: Visas om mottagningsplats eller blankt angivits i fältet Mottpl i Urvalsfliken.

|                 |                             |             |               | :           | SDC PF            | RINS - pr<br>Avv | oduktior<br>erkning | nsuppföljnings<br><b>Jsskada</b> | ssy ster   | m         |         |       |        |        |
|-----------------|-----------------------------|-------------|---------------|-------------|-------------------|------------------|---------------------|----------------------------------|------------|-----------|---------|-------|--------|--------|
| Hkod            | Datum fr.o.m                | Datum t.o.m |               |             |                   |                  |                     |                                  |            |           |         |       |        |        |
| 08990           | 20140901                    | 20140930    |               |             |                   |                  |                     |                                  |            |           |         |       |        |        |
| Intor           | Levnr                       | Lkod        | Avvftg        | Maskin      | U                 | rs Upp           | Vonr                | Aptlis                           | t          | Produktv  | SSTEKO  | Hkodm | Interm | MottPI |
| 12345           |                             |             |               |             | •                 | •                |                     | • •••••                          |            |           | •••     |       |        |        |
| H k od<br>08990 | Intnr Levnr<br>12345 ****** |             | LKod<br>***** | Avvftg      | Maskin<br>3126 BO | SSES SKO         | GSTJÄNS             | Ur:<br>T *                       | s Upp<br>* | p Vonr    | Aptlist |       |        |        |
| SSTE            |                             | Styck       | M3FUB         | Sprickor 2- | 4 st/100          | Sprickor 5       | - st/100            | Dubbskado                        | r          | Mottagare |         |       | Mottpl |        |
| 011             | SAGT TALL                   | 3 676       | 939,54        |             | 38,64             |                  | 0,00                | 0,00                             | )          |           |         |       |        |        |
| 012             | SÅGT GRAN                   | 2 638       | 618,18        |             | 58,59             |                  | 55,18               | 0,00                             | )          |           |         |       |        |        |
| 281             | KLENT TALL                  | 1 682       | 187,38        |             | 5,75              |                  | 0,00                | 0,00                             | )          |           |         |       |        |        |
| 282             | KLENT GRAN                  | 5           | 0,56          |             | 0,00              |                  | 0,00                | 0,00                             | )          |           |         |       |        |        |
|                 | Summa:                      | 8 001       | 1 745,66      |             | 102,98            |                  | 55,18               | 0,00                             | )          |           |         |       |        |        |
|                 |                             |             |               | Vol%        | 5,90              | Vol%             | 3,16                | Vol% 0,00                        | )          |           |         |       |        |        |

Bild 35. Här visas avverkningsskador i volym och procent.

### 13.1 Begränsningar

Vid entreprenörsbehörighet krävs ifyllnad i något av fälten Leverantör/Objekt/Trakt eller Virkesorder. Du kan inte ha enbart \* som sökbegrepp i dessa fält.

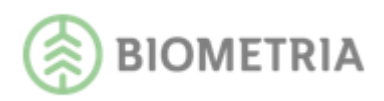

### 14 Avvisade skotarinsändningar

Rapporten visar avvisade skotarmätningar som inte redovisats. Rapporten innehåller:

- Maskinnummer samt ev. tillhörande klartexter
- Virkesordernummer
- Redovisningsnummer
- Avvisat: Avvisade volymer
- Avvisningsdatum
- SST (sortiment och trädslag)
- Felkod

|                          |                                 |                                | SC                               | OC PRINS - produktionsuppföljnii<br>Avvisade skotarinsändning | ngssystem<br>Iar          |                                            |                   |                      |
|--------------------------|---------------------------------|--------------------------------|----------------------------------|---------------------------------------------------------------|---------------------------|--------------------------------------------|-------------------|----------------------|
| H Kod<br>08990<br>IntN r | <b>Datum fr.o.m</b><br>20070801 | <b>Datum t.o.m</b><br>20080328 |                                  |                                                               |                           |                                            |                   |                      |
| <u>Maskin</u><br>0116    |                                 |                                | <u>Virkesordernr</u><br>24783765 | <u>Redovisnings.</u><br>nummer<br>51169296                    | <u>Avvisat</u><br>0 m3tpb | <mark>Avvisningsdatum</mark><br>2008-03-28 | <u>SST</u><br>909 | <b>Felkod</b><br>111 |

Bild 36. Larmlista för avvisade skotarmätningar.

Sökning kan enbart göras på huvudkod. Förklaring till de vanligast förekommande felkoderna finns under menyn Hjälp i PRINS. Rättningar av avvisade skotarmätningar sker i VIOL och kräver särskild behörighet.

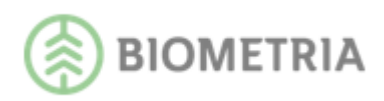

# 15 Skotade volymer per insändning

Rapporten visar skotade volymer och vikt summerat på insändningsdatum och klockslag. Möjlighet finns till olika former av sammanställningar av maskiner. Detta väljs via Visningstyp i Presentationsfliken.

### 15.1 Exempel på användningsområde

Uppföljning av rapporteringsfrekvens per maskin samt att även kunna jämföra maskiner med varandra.

### 15.2 Visa rapport

Rapporten innehåller:

- Insändningsdatum
- Tid
- M3fub: Volym i m3fub
- Ton: Volym i ton
- M3S: Volym i m3s
- Slutskotat: Ev. uppgift om slutskotat

|                |                   |             |              |          | SDO      | C PRINS - pro<br>Skotade vo | oduktio<br>oly mer | nsuppf<br>per ins | öljning<br>ändnin | ssystem<br>g | I         |
|----------------|-------------------|-------------|--------------|----------|----------|-----------------------------|--------------------|-------------------|-------------------|--------------|-----------|
| HKod           | Datum fr.o.m      | Datum t.o.m |              |          |          |                             |                    |                   |                   |              |           |
| 08990          | 20130101          | 20130110    |              |          |          |                             |                    |                   |                   |              |           |
| IntN r         | LevNr             |             |              | Lkod     | Maskin   |                             | Urs                | Upp               | Vonr              |              | Avvform   |
| 12345          | *****             |             |              | *****    | 2345     |                             | *                  | *                 | *****             | **           | *         |
|                |                   |             |              |          |          |                             |                    |                   |                   |              |           |
| Hkod           | Intnr Levnr       |             |              | Lkod     | Maskin   |                             |                    |                   | Urs               | Upp          | Vonr      |
| 08990          | 12345 ******      |             |              | *****    | 2345     |                             |                    |                   | *                 | *            | **** **** |
| <u>Insändr</u> | <u>ningsdatum</u> | Tid         | <u>Styck</u> | <u>I</u> | M 3F U B | Ton                         |                    | <u>M3</u>         | <u>s</u>          | lutskot      | <u>at</u> |
| 2013010        | 02                | 2228        |              |          | 125,00   |                             |                    |                   |                   |              |           |
| 2013010        | 03                | 2144        |              |          | 70,00    |                             |                    |                   |                   |              |           |
| 2013010        | 04                | 1347        |              |          | 26,00    |                             |                    |                   |                   |              |           |
| 2013010        | 09                | 2140        |              |          | 134,00   |                             |                    |                   |                   |              |           |
|                |                   | Summa:      |              |          | 355,00   |                             |                    |                   |                   |              |           |
|                |                   | Total:      |              |          | 355,00   |                             |                    |                   |                   |              |           |

Bild 37. Rapporteringsuppföljning för skotade volymer.

### 15.3 Visa saknade dagar

Via valet "Visa saknade dagar" skapas en rapport som visar de dagar måndag-fredag då ingen skotarinsändning har redovisats.

|                       |                                 |                      |                        |     |      | SD<br>Skota | C PRINS - pr<br>ade volymer p | roduktionsup<br>oer insändnir | pföljning<br>ng (Sakna | ssyste<br>ide da | em<br>agar) |
|-----------------------|---------------------------------|----------------------|------------------------|-----|------|-------------|-------------------------------|-------------------------------|------------------------|------------------|-------------|
| <b>H Kod</b><br>08990 | <b>Datum fr.o.m</b><br>20130101 | <b>D atu</b><br>2013 | <b>m t.o.m</b><br>0110 |     |      |             |                               |                               |                        |                  |             |
| IntN r                | LevNr                           | Lkod                 | Maskin                 | Urs | Upp  | Vonr        | Aptlist                       | Avvform                       | LevAr                  | SST              | ЕКО         |
| 12345                 | *****                           | *****                | 2345                   | *   | *    | *****       |                               | *                             |                        | ,                | * * *       |
| Hkod                  | Intnr Levnr                     |                      |                        |     | LKod | Maskin      |                               |                               |                        | Urs              | Upp         |
| 08990                 | 12345 ****                      |                      |                        |     | **** | 2345        |                               |                               |                        | *                | *           |
| Dati                  | ım                              |                      |                        |     |      |             |                               |                               |                        |                  |             |
| 2013                  | 0101                            |                      |                        |     |      |             |                               |                               |                        |                  |             |
| 2013                  | 0107                            |                      |                        |     |      |             |                               |                               |                        |                  |             |
| 2013                  | 0108                            |                      |                        |     |      |             |                               |                               |                        |                  |             |
| 2013                  | 0110                            |                      |                        |     |      |             |                               |                               |                        |                  |             |

Bild 38. Dagar då ingen skotarrapportering har redovisats.

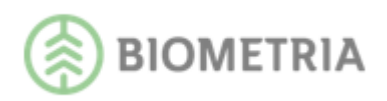

### 15.4 Visa sammanställning maskiner

Via valet "Visa sammanställning maskiner" skapas en rapport som visar antal rapporterings- och arbetsdagar samt insändningsfrekvensen för skotade volymer.

|                        |                                 |                         |          | :        | SDC<br>Skotade volj | C PRINS - pr<br>ymer per ins | oduktionsup<br>ändning (Sar | pföljning<br>mmanstå | issystem<br>ällning mask | (iner)  |
|------------------------|---------------------------------|-------------------------|----------|----------|---------------------|------------------------------|-----------------------------|----------------------|--------------------------|---------|
| <b>H Kod</b><br>08990  | <b>Datum fr.o.m</b><br>20130101 | Datum t.o.m<br>20130110 |          |          |                     |                              |                             |                      |                          |         |
| <b>IntN r</b><br>12345 | LevNr<br>******                 | Lkod Maskin             | Urs<br>* | Upp<br>* | Vonr<br>********    | Aptlist                      | Avvform<br>*                | LevAr                | <b>SSTEKO</b><br>* * *   | H Kod M |
| Maskin                 | Rapp                            | .dagar                  |          |          | Antal da            | agar må-fr: 8                |                             |                      | Ins ändn, frek           | vens %  |
| 2345                   | 5                               | SKOTARTJÄNST AB         |          |          | Ī                   |                              |                             |                      | 63                       |         |
| 3456                   | 5                               | BO SKOG                 |          |          |                     |                              |                             |                      | 63                       |         |

Bild 39. Uppföljning av frekvens för skotarrapportering.

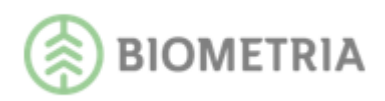

# 16 Skotade volymer

Rapporten visar skotade volymer och vikt samt möjlighet att visa rapport som är uppdelad per lägesangivelse via inrapporterings- eller virkesorderuppgifter. Detta väljs via Visningstyp i Presentationsfliken. Om "Visa läge" är valt kan rapporten visa koordinater enligt SWEREF99 alt. RT90.

### 16.1 Exempel på användningsområde

Uppföljning av skotade sortiment och volymer med eller utan lägesuppgifter.

### 16.2 Visa rapport

Rapporten innehåller:

- SSTE
- Styck: Antal i styck inrapporterat via prl-fil
- M3fub: Volym i m3fub
- Ton: Volym i ton
- M3s: Volym i m3s
- Slutskotat: Ev. uppgift om slutskotat
- Mottagare: Visas om mottagare eller blankt angivits i fältet Mottagare i Urvalsfliken.
- Mottagningsplats: Visas om mottagningsplats eller blankt angivits i fältet Mottpl i Urvalsfliken.

|       |       |         |           |      |        |         | SDC PRINS - produktion<br>Skotade v | ısuppföljningssy<br>D <b>iymer</b> | stem |            |
|-------|-------|---------|-----------|------|--------|---------|-------------------------------------|------------------------------------|------|------------|
| Hkod  | Datum | fr.o.m  | Datum t.c | .m   |        |         |                                     |                                    |      |            |
| 08990 | 20151 | 101     | 20151120  | 6    |        |         |                                     |                                    |      |            |
| Intor | Levnr |         |           | Lkod | Avvftg | Mas kin | Urs Upp Vonr                        | Aptlist                            | Pr   | oduktv /   |
| 12345 |       |         |           |      |        |         | • •                                 |                                    |      |            |
| Hkod  | Intnr | Levnr   |           |      | Lkod   | Avvftg  | Mask in                             | Urs                                | U pp | Vonr       |
| 08990 | 12345 | *****   |           |      | *****  | ****    | 0012 BOSSES SKOGSTJÄNST             | *                                  | *    | 82525110   |
| SSTE  |       |         |           |      |        | Styck   | M3FUB                               | Ton                                | M3S  | Slutskotat |
| 011   | SAGT  | TALL    |           |      |        |         | 51.35                               | 49                                 |      |            |
| 012   | SAGT  | GRAN    |           |      |        |         | 150.62                              | 131                                |      |            |
| 100   | MAV B | ARR     |           |      |        |         | 156.11                              | 161                                |      |            |
| 103   | MAV L | öν      |           |      |        |         | 61.57                               | 65                                 |      |            |
| 509   | BRVED | ) BA/LÖ |           |      |        |         | 6.64                                | 7                                  |      |            |
|       |       |         | Summa:    |      |        |         | 426.29                              | 414                                |      |            |

Bild 40. Här visas sortiment och volymer.

#### 16.3 Visa per läge

Via valet "Visa per läge" skapas en rapport uppdelad per lägesangivelse.

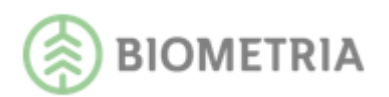

|                 |                |             |             |        |          | SDC I             | PRIN<br>Sk | S-pr<br>otade | oduktionsu<br><b>volymer (</b> | ppföljningssy:<br>perläge) | stem     |                  |
|-----------------|----------------|-------------|-------------|--------|----------|-------------------|------------|---------------|--------------------------------|----------------------------|----------|------------------|
| Hkod            | Datum          | n fr.o.m    | Datum t.o.m |        |          |                   |            |               |                                |                            |          |                  |
| 08990           | 20151          | 101         | 20151126    |        |          |                   |            |               |                                |                            |          |                  |
| Intnr<br>12345  | Levnr          |             | Lk od       | Avvftg | Mas kin  |                   | Urs<br>•   | U pp<br>•     | Vonr                           | Aptlist                    | Pro      | oduktv           |
| H k od<br>08990 | Intor<br>12345 | Levnr       |             | Lk 0   | d Avvftg | Maskin<br>0012 BC | SSES       | S SKOG        | STJÄNST                        | Urs<br>*                   | Upp<br>* | Vonr<br>82525110 |
| Läge:           | STAN           | IDA RDPLATS | 3           | S-N:   | 7052765  | SWE               | 705        | 2564          | V-0:                           | 1638132                    | SW       | E 678035         |
| SSTE            |                |             |             |        | Styck    |                   | М          | 3FUB          |                                | Ton                        | M3S      | Slutskotat       |
| 011             | SAGT           | TALL        |             |        |          |                   |            | 51,35         |                                | 49                         |          |                  |
| 012             | SAGT           | GRAN        |             |        |          |                   | 11         | 50,62         |                                | 131                        |          |                  |
| 100             | MAV B          | ARR         |             |        |          |                   | 14         | 56,11         |                                | 161                        |          |                  |
| 103             | MAV L          | ÖV.         |             |        |          |                   |            | 81,57         |                                | 65                         |          |                  |
| 509             | BRVE           | D BA/LÖ     |             |        |          |                   |            | 6,64          |                                | 7                          |          |                  |
|                 |                | 5           | Summa läge: |        |          |                   | 4          | 26.29         |                                | 414                        |          |                  |
|                 |                | 5           | Summa VO:   |        |          |                   | 4          | 26.29         |                                | 414                        |          |                  |

Bild 41. Här visas läge i klartext samt koordinater.

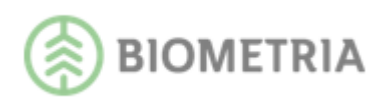

# 17 Skotade volymer, förteckning identiteter

Rapporten visar en förteckning de fält man är intresserad av t.ex. maskinnummer, virkesordernummer. För att få fram dessa uppgifter krävs att du blankar ut respektive fält i sökbilden. En räknare visar sist i rapporten antal rader i svaret.

### 17.1 Exempel på användningsområde

Möjlighet att t.ex. snabbt få koll på vilka virkesorder som skotarna rapporterat på.

|                 |                                 |                                |          | SDC PRINS - pro<br>Skotade volym | duktionsuppföljningssystem<br>ier, förteckning identiteter |            |              |         |
|-----------------|---------------------------------|--------------------------------|----------|----------------------------------|------------------------------------------------------------|------------|--------------|---------|
| HKod<br>08990   | <b>Datum fr.o.m</b><br>20120917 | <b>Datum t.o.m</b><br>20120917 |          |                                  |                                                            |            |              |         |
| IntN r<br>***** | LevNr                           |                                | Lkod     | Maskin                           | Urs Upp Vonr                                               | Aptlist    | Avvform<br>* | SSTEK   |
| Intnr           | Levnr                           |                                | LK od    | Maskin                           | Urs                                                        | Upp Vonr   | Aptlist      | Avvform |
| ****            | * ** * **                       |                                | * ** * * | 4002                             | ×                                                          | 20217749   |              | ×       |
| ****            | * ** * **                       |                                | * ** * * | 4004                             | ×                                                          | * 20216262 |              | *       |

Bild 42. I detta exempel visas maskinnummer med tillhörande virkesorder.

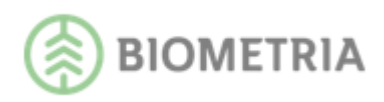

# **18 Skotarprecision**

Rapporten visar skotad och inmätt volym på objekt som <u>startats</u> under den inställda datumperioden t.o.m. dagens datum, (inställningen görs under urvalsfliken, Datum from och Datum tom). *OBS! Inställd tidsperiod för skotat avser filinsända skotarvolymers startdatum. För Rapp-volymer är det virkesorderns orderdatum som avses.* 

För att få ett korrekt resultat i denna rapport måste du fråga på period långt bakåt i tiden för att säkerställa att all volym på respektive objekt är inmätt.

-Ange på presentationsfliken minst antal dagar från slutsskotat till slutmätt industri. Lägg till minst så många dagar som objekt brukar pågå. Detta i sin tur påverkar vilket senaste t.o.m.datum som du kan ange på Urvalsfliken.

Differens i m3fub visas i absoluta tal.

Om fältet virkesordernummer innehåller \*\*\*\*\*\* byts det per automatik till blankt fält när frågan körs. Dessutom visas en summarad per maskin om brytning görs på detta begrepp.

Rapporten visar skotarprecision per objekt, dvs. hur nära 100% av den inmätta volymen som skotats. Volymer som inte mäts in, egen ved, hemved, brovirke osv. tas inte med i jämförelsen under förutsättning att de rapporteras med SST 909. Virkesorder som saknar inmätt volym visas på rapporten men räknas inte med i resultatet. I presentationsfliken finns ett val: "Visa sammanställning maskiner (skotarprecision)". I både "Visa Rapport" och "Visa Sammanställning maskiner" finns en totalrad där en genomsnittlig precision visas.

I rapporten kan man ange både blankt, \* eller värde i fältet för SSTE. Precision beräknas per rad så resultatet blir olika beroende på hur man fyller i SSTE. Om man sätter blankt i alla positioner i SSTE måste man vara säker på att skotat och inmätt SSTE överensstämmer. Men det är inte bra att sätta \*\*\*\* i SSTE heller, då jämnar för mycket i ett sortiment ut för lite i ett annat. En lämplig avvägning är att sätta blankt i första position. Om flera skotare kört på samma objekt redovisas de gemensamt med maskinnummer 9999 när man frågar på alla maskiner. När man frågar på enskild maskin får man felaktigt resultat om någon annan maskin också kört på samma objekt.

### 18.1 Exempel på användningsområde

-Uppföljning av skotarprecision, dvs. hur nära 100% av den inmätta volymen som skotats. Beräknas enligt formeln: 100-(differens m3fub/inmätt m3fub)\*100. Vid precision som visar ett negativt värde visas 0 som resultat. -Jämföra skotad volym med inmätt.

#### 18.2 Visa rapport

Rapporten innehåller:

- SSTE
- M3fub: Volym i m3fub (skotat)
- Im3fub: Volym i m3fub (inmätt)

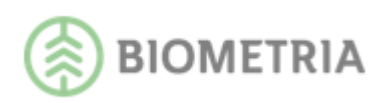

- %im: Inmätt volym i procent av skotad volym
- SM: Slutmätt
- Diff M3fub: Differens mellan skotad och inmätt volym i M3fub
- % Diff: Differens i % mellan skotad och inmätt volym
- Mottagare: Visas om huvudkod eller blankt angivits i fältet Mottagare i Urvalsfliken.
- Mottagningsplats: Visas om mottagningsplats eller blankt angivits i fältet Mottpl i Urvalsfliken.

|        |              |             |                | Sko         | SDC<br>SDC | ; PRIN<br>ymijän | IS - produktionsup<br>nfört med inmätt | pföljningssyst<br>volym per vi | em<br>rkeso | rder  |          |
|--------|--------------|-------------|----------------|-------------|------------|------------------|----------------------------------------|--------------------------------|-------------|-------|----------|
| Hkod   | Datum fr.o.m | Datum t.o.m | (avser objekte | ns startdat | um)        |                  |                                        |                                |             |       |          |
| 08990  | 20150601     | 20150615    | Volymer t.o.m  | . dagens da | atum: 201  | 50909            |                                        |                                |             |       |          |
| Intor  | Levnr        | Lko         | od Avvftg      | Mask        | in         | Urs              | Upp Vonr                               | Aptlist                        | Pro         | duktv | Avvform  |
| 08***  |              |             |                |             |            | •                | •                                      |                                |             |       | •        |
| Hkod   | Intnr Levnr  |             |                | LKod        | Avvftg     | Maski            | in                                     |                                | Urs         | U рр  | Vonr     |
| 08990  | 08*** ****** |             |                | *****       | *****      | 0012             | BOSSES SKOGSTJ                         | ÄNST                           | *           | *     | 80737994 |
| SSTE   |              | M3 FUB      | IM 3 FUB       | % im        | SM         |                  | Diff M3FUB                             | % Diff                         |             | Motta | igare    |
| 011    | SÅGT TALL    | 6.00        | 5.06           | 84          |            |                  | 0.94                                   | 19                             |             |       |          |
| 012    | SÅGT GRAN    | 2.00        | 2.46           | 123         |            |                  | 0.46                                   | 19                             |             |       |          |
| 100    | MAV BARR     | 61.00       | 80.81          | 132         |            |                  | 19.81                                  | 25                             |             |       |          |
| 103    | MAV LÖV      | 11.00       | 13.99          | 127         | 1          |                  | 2.99                                   | 21                             |             |       |          |
| 152    | MAV FF GRAN  | 17.00       |                |             |            |                  |                                        |                                |             |       |          |
| Slutsk | otat Summa:  | 97.00       | 102.32         | 105         |            |                  | 24.20                                  | 5                              |             |       |          |

Bild 43. Här visas jämförelse per maskin och virkesorder.

### 18.3 Visa sammanställning maskiner (skotarprecision)

Via valet "Visa sammanställning maskiner (skotarprecision)" skapas en rapport som jämför och visar skotarprecisionen.

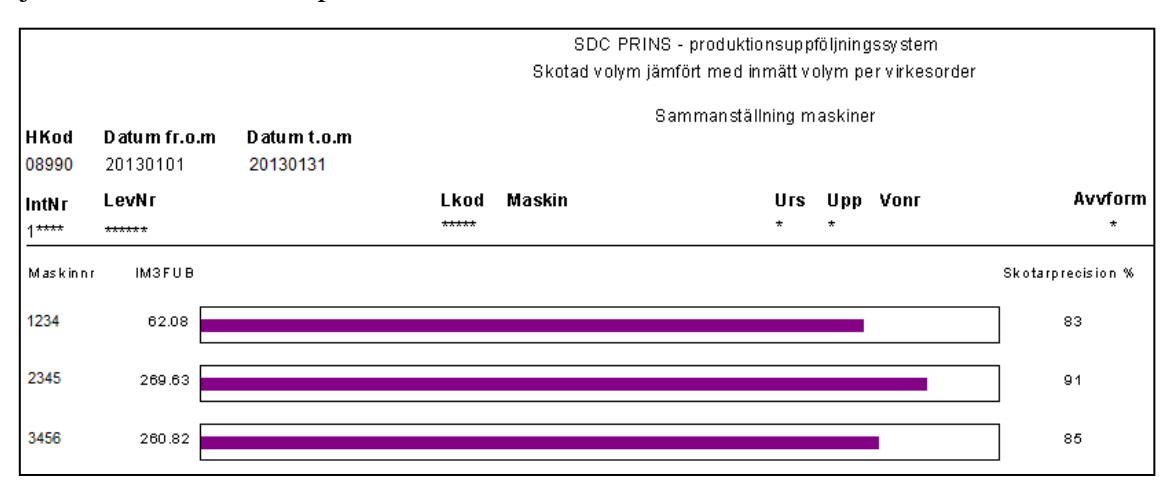

Bild 44. Skotarprecision i procent per maskin.

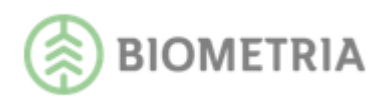

# 19 Inmätta, kollektivomräknade volymer

Rapporten visar inmätta volymer (alla mätmetoder). Möjlighet finns att välja vederlagsmätt alternativt ommätt volym. Inmätt sortiment visas men rapporten visar även fördelat sortiment per inmätt sortiment om brytning per kvalitet är beställd. Möjlighet finns till sammanställningar av maskiner. Detta väljs via Visningstyp i Presentationsfliken.

### 19.1 Exempel på användningsområde

Kvalitets- och orsaksuppföljning per maskinnummer eller per maskinlag samt att även kunna jämföra maskiner med varandra.

### 19.2 Visa rapport

Rapporten innehåller:

- SSTEKO: Kvalitet och orsak visas om fälten K & O i SSTEKO lämnas blanka.
- Styck: Antal i styck
- M3fub: Volym i m3fub
- %: Kvalitetsfördelning i procent per sortiment. Visas om blankt i fältet K i SSTEKO. Alternativt visas sortimentsfördelning i procent om \* angivits i fältet K i SSTEKO.
- %O: Orsaksfördelning i procent per sortiment och kvalitet. Visas om blankt i fältet O i SSTEKO.
- Kronor: Värde i kronor
- Mottagare: Visas om huvudkod eller blankt angivits i fältet Mottagare i Urvalsfliken.
- Mottagningsplats: Visas om mottagningsplats eller blankt angivits i fältet Mottpl.

|                 |                               |                             |              |        |            | Inmätt | SDC PF<br>a, kollekti | RINS - prodi<br>vomräknad | uktion:<br>e voly | suppf<br><b>/ mer</b> | följningssy<br><b>(Vederla</b> | rstem<br>gsmätt | volym)    |         |
|-----------------|-------------------------------|-----------------------------|--------------|--------|------------|--------|-----------------------|---------------------------|-------------------|-----------------------|--------------------------------|-----------------|-----------|---------|
| H k od<br>08990 | Datum fr.c<br><b>20140801</b> | o.m Datum<br><b>20140</b> 3 | t.o.m<br>830 |        |            |        |                       |                           |                   |                       |                                |                 |           |         |
| Intnr<br>11113  | Levnr                         |                             | Lkod         | Av<br> | vftg<br>•• | Maski  | in Ui<br>•            | rs Upp Vo<br>•            | onr               |                       | Aptlist                        | P               | roduktv   | Avvform |
| Hkod            | Intnr Levnr                   |                             |              |        | Lkod       | Avvftg | Mask in               |                           |                   |                       | Urs                            | s Upp           | Vonr      | Aptlist |
| 08990           | 11113 ******                  |                             |              |        | *****      | *****  | ****                  |                           |                   |                       | *                              | *               | 80737994  | *****   |
| SSTE            |                               | к                           |              | 0      |            |        | Styck                 | M3 F                      | FUB               | %                     | %O                             | Kro             | nor Motta | gare    |
| 0110            | SÅGT TALL                     | 1                           | K1011        |        |            |        | 704                   | 153.                      | 27 1              | 8.3                   |                                |                 |           |         |
|                 |                               | 2                           | K2011        |        |            |        | 1 3 3 4               | 176.                      | 51 2              | 1.0                   |                                |                 |           |         |
|                 |                               | 3                           | K3011        |        |            |        | 2 356                 | 452.                      | 32 5              | 3.9                   |                                |                 |           |         |
|                 |                               | 4                           | K4011        |        |            |        | 255                   | 46.                       | 73                | 5.6                   |                                |                 |           |         |
|                 |                               | 8                           | N K011       | 1      | FSST       |        | 47                    | 7.                        | 34                | 0.9                   |                                |                 |           |         |
|                 |                               |                             |              | 2      | KRÖK       |        | 1                     | 0.                        | 19                |                       |                                |                 |           |         |
|                 |                               | 9                           | VR011        | 2      | KRÖK       |        | 7                     | 1.                        | 34                | 0.2                   | 50                             |                 |           |         |
|                 |                               |                             |              | 4      | DIAM       |        | 1                     | 0.                        | 05                |                       | 2                              |                 |           |         |
|                 |                               |                             |              | 6      | KVFL       |        | 7                     | 1.                        | 16                | 0.1                   | 43                             |                 |           |         |
|                 |                               |                             |              | 7      | UPPA       |        | 1                     | 0.                        | 15                |                       | 6                              |                 |           |         |
|                 |                               |                             | AVDR         |        |            |        |                       | 0.                        | 63                |                       |                                |                 |           |         |
|                 |                               | Summa SSTE:                 | Nettovol     | ym:    | 83         | 8.36   | 4713                  | 839.                      | 69                | 0,3Vr                 | 96                             |                 |           |         |

Bild 45. Kvalitets- och orsaksuppföljning på inmätta volymer.

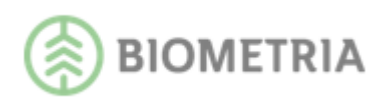

#### 19.2.1 Uppföljning av maskiner som inte skördarrapporterat

För att följa upp vilka maskiner som inte skördarrapporterat per virkesorder görs sökning på maskinnummer 0000 och fältet Virkesorder lämnas blankt.

#### 19.2.2 Sortimentsfördelning i procent

Uppföljning av sortimentsfördelning i procent visas om inte brytning per kvalitet och/eller orsak beställts (blankt i dessa fält).

#### 19.3 Visa vrak% sammanställning maskiner

Via valet "Visa vrak% sammanställning maskiner" skapas en rapport som jämför vrakprocent mellan maskiner på inmätta volymer.

|                       | SDC PRINS - produktionsuppföljningssystem<br>Inmätta, kollektivomräknade volymer (Vrak% sammanställning maskiner) |                         |      |        |          |          |          |      |         |              |               |         |                   |  |
|-----------------------|----------------------------------------------------------------------------------------------------|-------------------------|------|--------|----------|----------|----------|------|---------|--------------|---------------|---------|-------------------|--|
| <b>H Kod</b><br>08990 | Datum fr.o.m<br>20130101                                                                                          | Datum t.o.m<br>20130110 |      |        |          |          |          |      |         |              |               |         |                   |  |
| IntN r<br>12345       | LevNr                                                                                                    |                         | Lkod | Maskin |          | Urs<br>* | Upp<br>* | Vonr | Aptlist | Avvform<br>* | <b>SSTEKO</b> | H Kod M | In tN rN<br>***** |  |
| Maskinn               | r                                                                                                    |                         |      |        | IM 3F UB |          |          |      |         |              |               |         | Vrak%             |  |
| 1234                  |                                                                                                    |                         |      |        | 1 485.72 |          |          |      |         |              |               |         | 1.58              |  |
| 2345                  |                                                                                                    |                         |      |        | 347.98   |          |          |      |         |              |               |         | 2.92              |  |

Bild 46. Här jämförs vrakprocent mellan maskiner.

### 19.4 Visa orsaksfördelning sammanställning maskiner

Via valet "Visa orsaksfördelning sammanställning maskiner" skapas en rapport som jämför vrakorsaker mellan maskiner på inmätta volymer.

OBS! I orsaksfördelningen redovisas inte vrak som inte ingår i kollektiv. Däremot ingår vrak från kollektiv i vrakprocenten.

|                 | SDC PRINS - produktionsuppföljningssystem<br>Inmätta, kollektivomräknade volymer (Orsaksfördelning sammanställning maskiner, Vederlagsmätt volym) |                        |      |        |           |          |                                   |      |         |          |              |       |         |        |        |     |
|-----------------|----------------------------------------------------------------------------------------------------|------------------------|------|--------|-----------|----------|-----------------------------------|------|---------|----------|--------------|-------|---------|--------|--------|-----|
| H k od<br>08990 | Datum fr.o.m<br>20140801                                                                                                    | Datum t.o.<br>20140830 | m    |        |           |          |                                   |      |         |          |              |       |         |        |        |     |
| Intnr<br>11113  | Levnr                                                                                                    |                        | Lkod | Avvftg | Mask in   | Urs<br>• | U pp<br>•                         | Vonr | Aptlist | Produktv | Avvform<br>• | SSTEK | O Hkodm | Interm | Mottpl |     |
| Maskinn         |                                                                                                    |                        |      |        | Vrakvolym | Vrak%    |                                   |      |         |          |              |       |         | -      | -      | -   |
| 1234            |                                                                                                    |                        |      |        | 57.99     | 2.00     | 1454 97.89                        | AGR  |         |          | _            |       |         |        |        |     |
| 2345            |                                                                                                    |                        |      |        | 9.75      | 2.02     | 11<br>2 M<br>3 F<br>4<br>5<br>7 L | 0 11 | 0 20    | 30 40    | 0 50         | 60    | 70      | 80     | 90     | 100 |

Bild 47. Här jämförs vrakorsaker mellan maskiner.

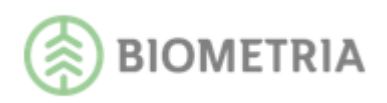

# 20 Stockmätta/travmätta volymer

Rapporten visar stockmätta eller travmätta volymer. Rapporten visar all stockmätt volym eller valbart vederlagsmätt, ommätt eller stickprovsmätt volym. Resultatet visas som detaljrader, i diagramform eller som sammanställning mellan maskiner. Detta väljs via Visningstyp i Presentationsfliken. Rapporten visar också uppgifter om medeldiameter, medellängd och medelvolym.

Dessutom kan uppföljning även göras på travmätt volym. Genom att välja "Travmätta volymer" i sökningen så kan uppföljning göras av orsaker till kvalitetsbedömning av massaved. För uppföljning av andra sortiment som travmätts används med fördel rapporten Inmätta, kollektivomräknade volymer. I den rapporten redovisas eventuella vrakvolymer.

### 20.1 Exempel på användningsområde

-Kvalitets- och orsaksuppföljning per maskinnummer eller per maskinlag samt att även kunna jämföra maskiner med varandra

-Uppföljning av orsaker till kvalitetsbedömning av massaved

### 20.2 Visa rapport

Rapporten innehåller:

- SSTEKO: Kvalitet och orsak visas om fälten K & O i SSTEKO lämnas blanka.
- Styck: Antal i styck
- M3fub: Volym i m3fub
- %: Kvalitetsfördelning i procent per sortiment. Visas om blankt i fältet K i SSTEKO. Alternativt visas sortimentsfördelning i procent om \* angivits i fältet K i SSTEKO.
- %O: Orsaksfördelning i procent per sortiment och kvalitet. Visas om blankt i fältet O i SSTEKO.
- Mdia: Medeldiameter (aritmetisk)
- Mlgd: Medellängd, beräknas utifrån löpdecimeter, inte löpcentimeter
- Mvol: Medelvolym
- Kronor: Värde i kronor
- Mottagare: Visas om huvudkod eller blankt angivits i fältet Mottagare i Urvalsfliken.
- Mottagningsplats: Visas om mottagningsplats eller blankt angivits i fältet Mottpl.

| SDC PRINS - produktionsuppföljningssystem |                                 |                                |      |       |         |                |          |         |            |      |          |           |          |              |               |              |
|-------------------------------------------|---------------------------------|--------------------------------|------|-------|---------|----------------|----------|---------|------------|------|----------|-----------|----------|--------------|---------------|--------------|
| H k od<br>08990                           | Datum fr.o.m<br><b>20140901</b> | Datum t.o.m<br><b>20140930</b> |      |       |         | Stoc           | кта      | ta voly | mer(All    | SIOC | Kmall    | vorym     | ,        |              |               |              |
| Intnr<br>*****                            | Levnr                           | Lk o                           | d Av | vftg  | Mask in |                | Urs<br>• | U pp    | Vonr       |      | Aptlist  |           | Produktv | Avvform<br>• | SSTEKO<br>011 | Hkodm        |
| H k od<br>08990                           | Intnr Levnr<br>***** 3 ******   |                                |      | Lk od | Avvftg  | Maskir<br>5678 | ı        |         |            |      | Urs<br>* | U pp<br>* | Vonr     | Aptlis       | t             | Avvform<br>* |
| SSTE                                      |                                 | к                              | 0    |       |         | Styck          |          | M3FU    | в %        | %0   | Mdia     | Migd      | Mvol     | Kronor       | Mottagare     |              |
| 0110                                      | SÅGT TALL                       | 1 K1011                        |      |       |         | 344            |          | 67,8    | 5 14.3     |      | 218      | 447       | 0.197    |              |               |              |
|                                           |                                 | 2 K2011                        |      |       |         | 831            |          | 94,7    | 8 20.0     |      | 161      | 430       | 0.114    |              |               |              |
|                                           |                                 | 3 K3011                        |      |       |         | 1 493          |          | 271,5   | 1 57.3     |      | 209      | 443       | 0.182    |              |               |              |
|                                           |                                 | 4 K4011                        |      |       |         | 205            |          | 34,5    | 0 7.3      |      | 200      | 442       | 0.168    |              |               |              |
|                                           |                                 | 8 NK011                        | 1    | FSST  |         | 1              |          | 0,1     | 4          |      | 188      | 430       | 0.140    |              |               |              |
|                                           |                                 | 9 VR011                        | 2    | KRÖK  |         | 9              |          | 1,6     | 1 0.3      | 30   | 210      | 433       | 0.179    |              |               |              |
|                                           |                                 | VR011                          | 4    | DIAM  |         | 4              |          | 0,2     | 6 0.1      | 6    | 5 125    | 400       | 0.065    |              |               |              |
|                                           |                                 | VR011                          | 6    | KVFL  |         | 17             |          | 2,7     | 1 0.6      | 50   | 201      | 414       | 0.159    |              |               |              |
|                                           |                                 | VR011                          | 7    | UPPA  |         | 3              |          | 0,8     | 2 0.2      | 15   | 5 248    | 447       | 0.273    |              |               |              |
|                                           | Summ                            | a SSTE:                        |      |       |         | 2 907          |          | 475,4   | <br>5 1.1) | Vr%  |          |           |          |              |               |              |
|                                           |                                 | Total:                         |      |       |         | 2 907          |          | 475,4   | 5 1.1      | Vr%  |          |           |          |              |               |              |

Bild 48. Här visas kvalitetsuppföljning på all stockmätt volym för en maskin.

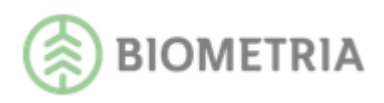

### 20.3 Visa diagram

Genom att via Presentationsfliken välja "Visa diagram" kan även uppföljning av kvalitets- och orsaksfördelning ske.

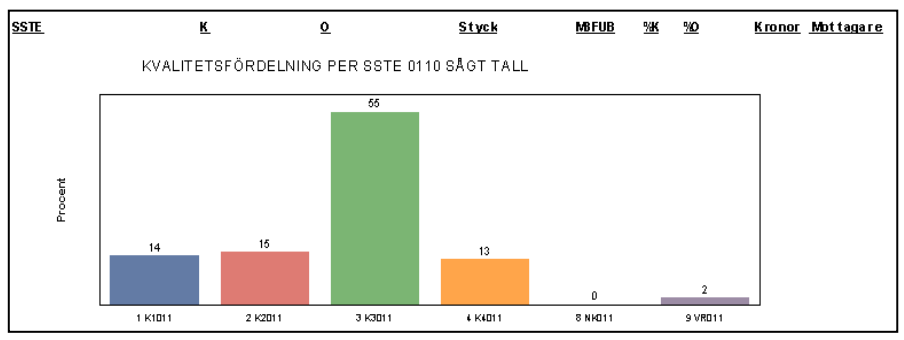

Bild 49. Här visas kvalitetsuppföljning per SSTE i diagramform.

### 20.4 Sortimentsfördelning i procent

Uppföljning av sortimentsfördelning i procent visas om inte brytning per kvalitet och/eller orsak beställts (blankt i dessa fält). Sortimentsfördelningen kan tex. användas för att visa andel sågtimmer i massaved. Sökning görs på SS. Detta visas som SS 16 på stickprovsmätta volymer och gäller endast VMF Nord.

### 20.5 Visa vrak% sammanställning maskiner

Via valet "Visa vrak% sammanställning maskiner" skapas en rapport som jämför vrakprocent mellan maskiner på inmätta volymer.

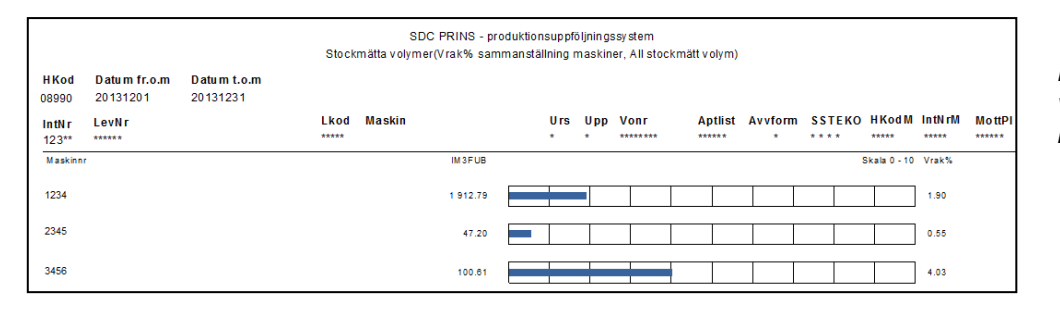

Bild 50. Här jämförs vrakprocent mellan maskiner.

### 20.6 Visa orsaksfördelning sammanställning maskiner

Via valet "Visa orsaksfördelning sammanställning maskiner" skapas en rapport som jämför vrakorsaker mellan maskiner på inmätta volymer.

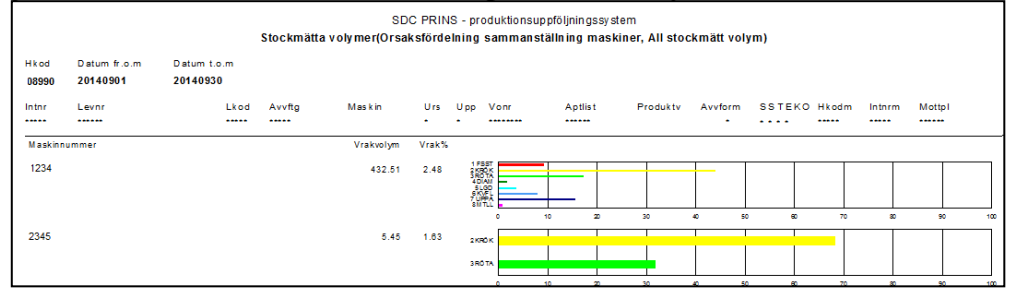

Bild 51. Här jämförs vrakorsaker mellan maskiner.

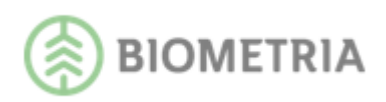

# 21 Stockmätta volymer, stocknota

Rapporten visar i matrisform, längd och diameter, vald enhet styck, m3fub, m3to, Medelövermål cm för inmätta, ommätta och stickprovsmätta volymer. Man kan även visa rapport i promille, längdfördelning per diameterklass eller jämförelse med fördelningsönskemål. Dessutom kan rapport över övermålsvolym skapas utöver vald cm. Valmöjligheterna finns i fliken Presentation.

OBS! Apt-filens lagrade dimensioner via rapporten Skördade volymer, stocknota kan återanvändas i denna rapport.

### 21.1 Exempel på användningsområde

-Möjlighet att analysera de inmätta volymernas dimensioner i olika måttslag samt övermålsvolym.

-Jämföra inmätta volymers resultat med fördelningsönskemål.

Rapporten innehåller:

- SSTEK: Kvalitet visas om fältet K i SSTEKO lämnas blankt.
- Styck: Antal i styck.
- M3fub: Volym i m3fub.
- M3to: Volym i m3to.
- Mottagare: Visas om huvudkod eller blankt angivits i fältet Mottagare i Urvalsfliken.
- Mottagningsplats: Visas om mottagningsplats eller blankt angivits i fältet Mottpl i Urvalsfliken.
- Medelvärden för diameter och längd är aritmetiska (längden beräknas utifrån löpdecimeter, inte löpcentimeter) samt m3fub och m3to.

| SDC PRINS - produktionsuppföljningssystem<br>Stockmätta volymer, stocknota |               |                 |                     |                    |                          |              |            |                |                    |             |              |               |               |            |              |         |            |
|----------------------------------------------------------------------------|---------------|-----------------|---------------------|--------------------|--------------------------|--------------|------------|----------------|--------------------|-------------|--------------|---------------|---------------|------------|--------------|---------|------------|
| нк<br>0899                                                                 | od<br>90      | Datum<br>201102 | <b>fr.o.m</b><br>14 | <b>D at</b><br>201 | <b>um t.o.m</b><br>10220 |              |            |                |                    |             |              |               |               |            |              |         |            |
| Inth<br>1***                                                               | <b>r</b><br>* | LevN:           | r                   | Lkod               | Maskin<br>****           | Urs<br>*     | ն Սթթ<br>* | Vonr<br>807379 | <b>A</b><br>194 ** | ptlist      | Avvform<br>* | SSTEKO<br>*** | HKod<br>***** | M In<br>** | tN гМ<br>*** | MottPI  |            |
| Int                                                                        | nr L          | .evnr           |                     |                    |                          |              |            | LKod           | Maskin             |             |              |               |               | Urs        | Upp          | Vonr    | Aptlis     |
| 1**                                                                        | ** *          | *** **          |                     |                    |                          |              |            | *****          | ****               |             |              |               |               | *          | ×            | 8073799 | 34 **** ** |
|                                                                            |               |                 |                     |                    |                          |              |            |                |                    |             |              |               |               |            |              |         |            |
| 5                                                                          | IEM           | <u></u>         |                     |                    |                          |              | <u>St</u>  | <u>/CK</u>     | M                  | <u>3FUB</u> | <u>M310</u>  | Ma            | FUBO          | M          | lottag       | are     |            |
| 01                                                                         | 1             | SÅGT            | TALL                |                    |                          |              | 51         | 60             |                    | 92,02       | 75,85        |               |               |            |              |         |            |
| STO                                                                        | CKN           | IOTA:           | Styck               |                    |                          |              | M          | ledelvärde     | n: Diamete         | er 167      | Längd 435    | M3ful         | ь О.          | 16         | M3to         | 0.14    | ţ          |
|                                                                            | äng           | d(cm)           |                     |                    |                          |              |            |                |                    |             |              |               |               |            |              |         |            |
| F                                                                          |               | -342            | 342                 | 370                | 400                      | 430          | 460        | 490            | 520                | 550+        | Total        |               |               |            |              |         |            |
| Ē                                                                          | - 130         |                 | 1                   | 4                  | 11                       | 1 12         | 4          | 3              |                    |             | 1 36         |               |               |            |              |         |            |
| 년                                                                          | 130           |                 |                     | 9                  | 5                        | 4 9          | 3          | 7              | 4                  | ŀ           | 41           |               |               |            |              |         |            |
| Ê                                                                          | 140           |                 |                     | 6                  | 12                       | 7 11         | 3          | 3              | 1                  | 1           | 1 44         |               |               |            |              |         |            |
| .ē                                                                         | 150           |                 |                     | 6                  | 9                        | 6 18         | 4          | 5              | 5                  |             | 1 54         |               |               |            |              |         |            |
|                                                                            | 160           |                 |                     |                    | 6                        | 9 14         | 7          | 10             | 4                  | -           | 50           |               |               |            |              |         |            |
|                                                                            | 170           |                 |                     | 4                  | 4                        | 3 14         | 5          | 12             | 5                  |             | 1 48         |               |               |            |              |         |            |
|                                                                            | 180           |                 |                     | 4                  | 4                        | 2 22         | 3          | 3              |                    |             | 2 45         |               |               |            |              |         |            |
|                                                                            | 190           | _               |                     | 2                  | 4                        | 2 11         | 8          | 10             | 2                  |             | 2 41         |               |               |            |              |         |            |
|                                                                            | 200           |                 |                     | 3                  | 2                        | 7 19<br>6 16 |            | 11             |                    |             | 3 09         |               |               |            |              |         |            |
|                                                                            | 220           | _               |                     | 2                  | 5                        | 2 13         | 4          | 7              | · · · ·            |             | 40           |               |               |            |              |         |            |
|                                                                            | 260           |                 |                     | 3                  | 2                        | 1 3          | 2          | 3              |                    |             | 14           |               |               |            |              |         |            |
|                                                                            | 280           |                 | <u> </u>            | -                  | 1                        | 2 4          | 2          | 4              | 1                  |             | 1 15         |               |               |            |              |         |            |
|                                                                            | 300+          |                 | 1                   | 2                  | 2                        | 6            | 5          | 4              | 1                  |             | 1 21         |               |               |            |              |         |            |
|                                                                            | Total         |                 | <u> </u>            | 46                 | 78 5                     | 1 171        | 62         | 93             | 40                 | 11          | 560          |               |               |            |              |         |            |
|                                                                            |               |                 |                     |                    |                          |              |            |                |                    |             |              |               |               |            |              |         |            |

Bild 52. Stocknota för inmätta/ stickprovsmätta/ommätta volymer med medelvärden.

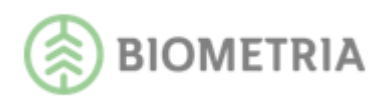

### 21.2 Skapa stocknota enligt angivna dimensioner

Genom att registrera diametrar och längder med stigande värden på dimensionerna i fliken DiameterLängd (bild 53) skapar du stocknota utifrån egna önskemål.

| Instä | illningar - |         |         |                 |           |        |          |      |     |   |               |        |       |         |     |
|-------|-------------|---------|---------|-----------------|-----------|--------|----------|------|-----|---|---------------|--------|-------|---------|-----|
| F     |             |         |         | <u>A</u> llmäni | t         |        |          | ľ    |     | Ē | <u>)</u> iame | terLär | ngd   |         |     |
|       | Ange ev     | v. förd | elnings | önskerr         | nål i % i | med ma | ax 2 sif | fror |     |   |               |        | Rensa | a Diam/ | Lgd |
|       | DIAM        | Länge   | der Fro | om              |           |        |          |      |     |   |               |        |       |         |     |
|       | From        | 340     | 370     | 400             | 430       | 460    | 490      | 520  | 550 |   |               |        |       |         |     |
|       | 160         |         |         |                 |           |        |          |      |     |   |               |        |       |         |     |
|       | 180         |         |         |                 |           |        |          |      |     |   |               |        |       |         |     |
|       | 200         |         |         |                 |           |        |          |      |     |   |               |        |       |         |     |
|       | 220         |         |         |                 |           |        |          |      |     |   |               |        |       |         |     |
|       | 240         |         |         |                 |           |        |          |      |     |   |               |        |       |         |     |

Bild 53. Här kan du skapa stocknota baserad på egna dimensionsval.

Via Presentationsfliken (bild 53) görs inställningar för vilken typ av stocknota som ska presenteras. Matrisaxlarna för Diameter/längd är valbara. Stocknotans enhet visas i Styck, volym i m3fub eller m3to. Stocknotan kan också visa medelövermål i cm eller övermålsvolym i m3to eller m3fub utöver vald cm. Stockar redovisas ej i apterade dimensioner som anges med 0 i fliken diameter/längd. Dessa dimensioner markeras med grått i rapportsvaret och ev. stockar i dessa dimensioner redovisas i längdklassen under. Detta gör att medelövermål cm och volym samt fördelningsgrad kan bli högre.

| Inställningar                                                                                                    |                                              |              |
|----------------------------------------------------------------------------------------------------|----------------------------------------------|--------------|
| <u>U</u> rval                                                                                                    | DiameterLängd                                | Presentation |
| Matrisaxlar<br>© Diameter/Längd<br>© Längd/Diameter<br>3 IV Visa diagram<br>3 Visa diagram<br>C Diameter/Längd<br>© Volym, M3FUB<br>C Medelövermål om<br>C Övermålsvolym N<br>C Övermålsvolym N | n<br>M3TO, utöver 6 cm<br>M3FUB, utöver 6 cm |              |
| Procent/promille<br>C Promille hela matrisen<br>C Längfördelning i procent per diamklass<br>J Jämför med fördelningsönskemål<br>G Ingen procentvisning                                          |                                              |              |

Bild 54. Via Presentationsfliken görs inställningar för stocknotans utseende samt fördelningsuppföljningen.

### 21.3 Jämförelse med fördelningsönskemål

Jämförelse med fördelningsönskemål registreras i fliken DiameterLängd genom att registrera diametrar och längder samt fördelningsönskemål i procent där varje ifylld rad

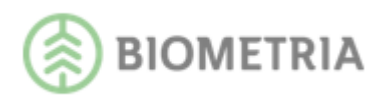

ska motsvara 100% (bild 55). Dessutom måste **Jämför med fördelningsönskemål** vara vald i fliken Presentation (bild 54, nr 1).

| ällningai | ·        |          |                |       |        |          |      |     |   |               |        |       |         |     |
|-----------|----------|----------|----------------|-------|--------|----------|------|-----|---|---------------|--------|-------|---------|-----|
|           |          |          | <u>A</u> llmän | t     |        |          |      |     | Ĩ | <u>)</u> iame | terLär | ngd   |         |     |
| Ange      | ev. förd | lelnings | önsken         | nåli% | med ma | ax 2 sif | fror |     |   |               | [      | Rensa | a Diam/ | Lgd |
| DIA       | Läng     | der Fr   | DM             |       |        |          |      |     |   |               |        |       |         |     |
| Fror      | n 340    | 370      | 400            | 430   | 460    | 490      | 520  | 550 |   |               |        |       |         |     |
| 16        | 0 10     | 20       | - 30           | 20    | 10     | 10       |      |     |   |               |        |       |         |     |
| 18        | 0 5      | 10       | 10             | 25    | 25     | 25       |      |     |   |               |        |       |         |     |
| 20        | 0 5      | 25       | 10             | 20    | 20     | 20       |      |     |   |               |        |       |         |     |
| 22        | 0 5      | 15       | 15             | 20    | 15     | 20       | 10   |     |   |               |        |       |         |     |
| 24        | 0 5      | 25       | 20             | 20    | 10     | 20       |      |     |   |               |        |       |         |     |
|           |          |          |                |       |        |          |      |     |   |               | _      |       | -       |     |

Bild 55. Registrering av fördelningsönskemål görs i hela procent.

Resultatet visas med färgmarkeringar där avvikelser med +/- 0-2% visar grönt, +/- 3-5% gult och  $\ge 6\%$  rött. I varje cell visas skillnad mellan önskad procent och verklig procent, heltal med tecken (+ eller -).

Per diameterklass summeras alla celler utan tecken. Fördelningsgrad beräknas: 100 – summa/2.

Total fördelningsgrad vägs genom att summera varje fördelningsgrad \* styck (eller volym) och dividera med totalt styck (eller total volym). Viktningen sker mot den enhet som valts i inställningarna.

| :        | STOCK<br>Längd( | CNOTA<br>(cm) | .:  |      | Styc | k, jämi | för med | l fördel | ningsör | nskemå | 1      |
|----------|-----------------|---------------|-----|------|------|---------|---------|----------|---------|--------|--------|
| Ê        |                 | -340          | 340 | 370  | 400  | 430     | 460     | 490      | 520     | 550+   | Fördgr |
| Ē        | -160            | 0             | 4   | 5    | 7    | 23      | 19      | 21       | 21      | 0      | 50     |
| eter     | 160             | 0             | -3  | -13  | -25  | 18      | 6       | 5        | 11      | 0      | 60     |
| Ű        | 180             | 0             | 0   | - 10 | -8   | 1       | - 1     | 4        | 12      | 2      | 81     |
| Die<br>D | 200             | 0             | -2  | -25  | -7   | 4       | 12      | -2       | 21      | 0      | 64     |
|          | 220             | 0             | 0   | - 10 | - 15 | -5      | 15      | 15       | 0       | 0      | 70     |
|          | 240+            | 0             | -5  | -25  | -20  | -5      | 5       | 13       | 38      | 0      | 45     |
|          | Total:          |               |     |      |      |         |         |          |         |        | 59     |

Bild 56. Här visar olika färgmarkeringar hur väl fördelningsönskemålet överensstämmer med inmätningen.

### 21.4 Medelövermål i cm

Skapa en rapport över medelövermål i cm genom att i fliken Presentation välja enhet **Medelövermål cm** (bild 54, nr 2) samt att i fliken DiameterLängd ange aktuella längdoch diameterklasser enligt aktuell aptering (bild 53).

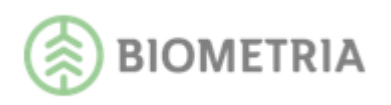

| 5T  | OCKN   | OTA:  | 1    | Medelöv | ermål cn | ı     |      |       |      |       |      |       |
|-----|--------|-------|------|---------|----------|-------|------|-------|------|-------|------|-------|
| I   | Längd( | (cm)  |      |         |          |       |      |       |      |       |      |       |
| Ē   |        | -310  | 310  | 330     | 370      | 400   | 430  | 460   | 490  | 520   | 550+ | Total |
| Ēſ  | - 180  | 16,67 | 5,57 | 21,20   | 5,78     | 13,94 | 6,49 | 10,50 | 5,83 | 16,50 | 5,67 | 7,6   |
| ΞÌ  | 180    | 29,00 | 5,30 | 26,03   | 5,42     | 12,51 | 5,41 | 15,00 | 5,83 | 14,96 | 5,26 | 6,8   |
| ₽ľ  | 200    | 24,83 | 5,73 | 30,68   | 5,82     | 10,92 | 5,40 | 15,96 | 5,64 | 8,16  | 5,16 | 6,7   |
|     | 220    | 23,50 | 5,36 | 27,27   | 5,71     | 10,32 | 5,29 | 16,84 | 5,50 | 6,84  | 5,56 | 6,3   |
| - 1 | 240    | 27,25 | 5,03 | 30,58   | 5,86     | 11,17 | 6,26 | 8,29  | 5,79 | 8,43  | 4,98 | 6,7   |
| İ   | 260    | 26,43 | 5,26 | 25,63   | 6,24     | 8,66  | 6,32 | 7,67  | 5,81 | 6,65  | 4,81 | 6,4   |
| t   | 280    | 26,00 | 5,41 | 35,58   | 6,00     | 8,39  | 6,22 | 7,53  | 6,69 | 7,21  | 6,46 | 6,8   |
| İ   | 300    |       | 5,59 | 28,54   | 6,26     | 10,69 | 6,72 | 8,40  | 5,90 | 10,57 | 5,93 | 7,2   |
| İ   | 320    |       | 5,57 | 36,00   | 6,95     | 10,92 | 6,87 | 7,76  | 6,61 | 8,79  | 6,95 | 7,6   |
| ł   | 340    | 26,00 | 4,71 | 29,64   | 6,72     | 8,65  | 7,81 | 8,13  | 5,64 | 10,09 | 5,54 | 7,8   |
| ł   | 360+   |       | 4,82 | 24,83   | 7,59     | 8,04  | 8,95 | 8,47  | 7,96 | 10,32 | 7,32 | 8,4   |
| ł   | Total  | 25,21 | 5,37 | 28,37   | 5,97     | 10,11 | 6,13 | 9,47  | 5,94 | 8,49  | 5,51 | 6,8   |

Bild 57. Medelövermål på inmätta/stickprovsmätta/ ommätta volymer.

### 21.5 Visa diagram

Genom att markera **Visa diagram** i fliken Presentation (bild 54, nr 3) visar rapportsvaret diagram på diameter- och längdfördelning i % för styck, m3fub, m3to samt medelövermål i cm per längdklass.

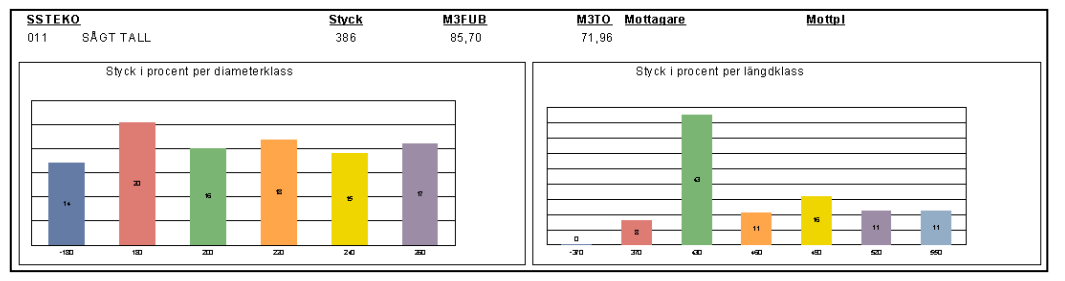

Bild 58. Diagram med diameter- och längdfördelning.

### 21.6 Övermålsvolym utöver vald cm

För att få övermålsvolym redovisad i m3to eller m3fub utöver vald cm markeras Övermålsvolym m3to eller m3fub samt att cm anges (bild 54, nr 4). Om hela övermålsvolymen ska presenteras i m3to eller m3fub anges 0 i cm. Rapporten visar även procentandelen övermål av totalvolym.

|       | uniy |      |      |      |      |      |      |      |      |      |
|-------|------|------|------|------|------|------|------|------|------|------|
| [     | -342 | 342  | 370  | 400  | 430  | 460  | 490  | 520  | 550+ | Tota |
| -140  | 0,00 | 0,00 | 0,00 | 0,00 | 0,00 | 0,00 | 0,00 | 0,00 | 0,00 | 0,   |
| 140   | 0,00 | 0,00 | 0,00 | 0,00 | 0,00 | 0,00 | 0,00 | 0,00 | 0,00 | 0,   |
| 150   | 0,00 | 0,00 | 0,00 | 0,00 | 0,00 | 0,00 | 0,00 | 0,00 | 0,00 | 0,   |
| 160   | 0,00 | 0,00 | 0,00 | 0,00 | 0,00 | 0,00 | 0,00 | 0,00 | 0,00 | 0,   |
| 170   | 0,00 | 0,00 | 0,00 | 0,00 | 0,00 | 0,00 | 0,00 | 0,00 | 0,00 | 0,   |
| 180   | 0,00 | 0,00 | 0,00 | 0,00 | 0,00 | 0,01 | 0,00 | 0,00 | 0,00 | 0,   |
| 190   | 0,00 | 0,00 | 0,00 | 0,00 | 0,01 | 0,00 | 0,00 | 0,00 | 0,00 | 0,   |
| 200+  | 0,00 | 0,01 | 0,02 | 0,02 | 0,04 | 0,07 | 0,04 | 0,03 | 0,09 | 0,   |
| Total | 0,00 | 0,01 | 0,02 | 0,02 | 0,05 | 0,08 | 0,05 | 0,03 | 0,10 | 0.   |

Bild 59. Här visas hur stor del övermålet är utöver vald cm

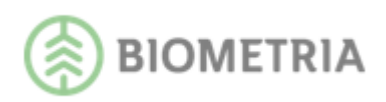

# 22 Stockmätta volymer, modulträffsrapport

Rapporten visar timmersortimentens övermål och undermål i % för inmätta, ommätta och stickprovsmätta volymer baserat på angivna värden för modulträff för de registrerade längd- och diameterklasserna. *OBS! Apt-filens lagrade dimensioner via rapporten Skördade volymer, stocknota kan återanvändas i denna rapport.* Utöver kapfönster kan även godkänt övermål anges. Dessutom visar rapporten uppgift om spridning. Möjlighet finns till sammanställning av maskiner. Detta väljs via Visningstyp i Presentationsfliken.

### 22.1 Exempel på användningsområde

Med hjälp av rapporten kan man se skördarens precisionssäkerhet och med vilka marginaler den producerar både enskilt och i jämförelse med andra maskiner. Rapporten visar både övermål och undermål samt uppgift om spridning.

### 22.2 Visa rapport

Rapporten innehåller:

- SSTEK: Kvalitet visas om fältet K i SSTEKO lämnas blankt. OBS! Man kan ange\*\* i sortiment (SS) om man har samma dimensioner på timmer och klentimmer utan att få med stickprov på massaved.
- Styck: Antal i styck.
- M3fub: Volym i m3fub.
- M3to: Volym i m3to.
- Mottagare: Visas om huvudkod eller blankt angivits i fältet Mottagare i Urvalsfliken.
- Mottagningsplats: Visas om mottagningsplats eller blankt angivits i fältet Mottpl i Urvalsfliken.
- Spridning: Bredden i cm på en sammanhängande kurva med träff i cm klassen from 2%.

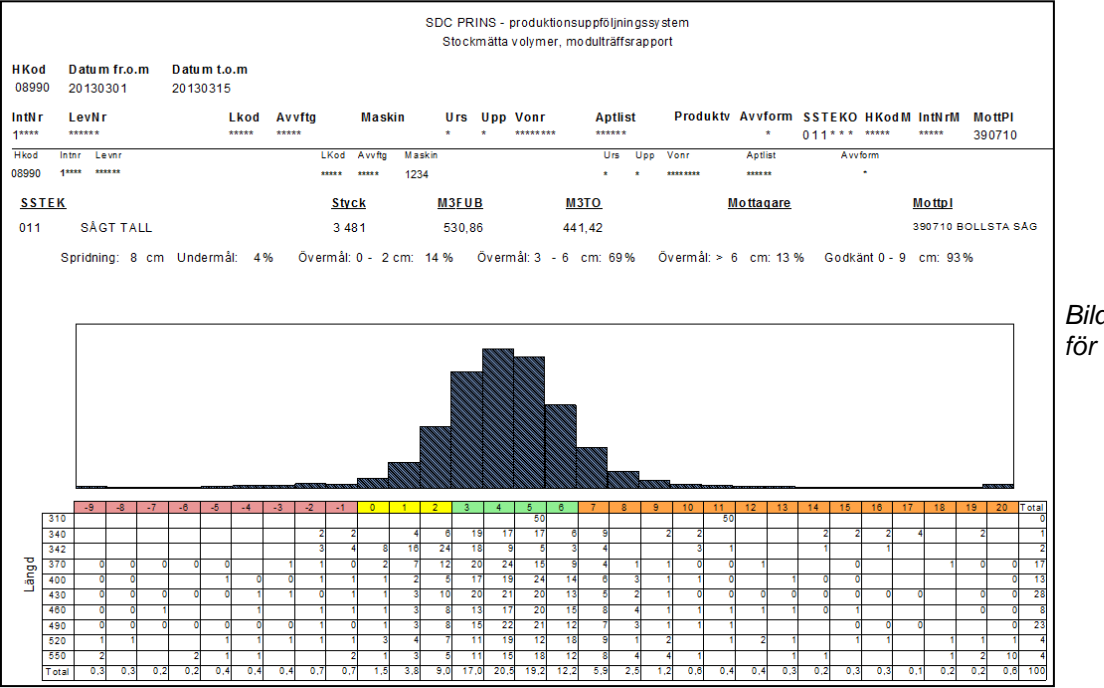

Bild 60. Modulträff för en specifik maskin.

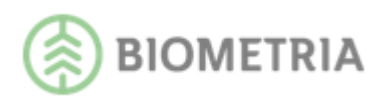

Rapportsvaret visar ett stapeldiagram med tillhörande matris där:

Grönt visar angivna värden för modulträff.

Gult visar värden från 0 till angivet värde för modulträff.

Orange visar värden från angivet värde för modulträff och rött visar värden under 0.

### 22.3 Skapa modulträffsrapport

I Presentationsfliken anges önskat intervall för modulträff (bild 61).

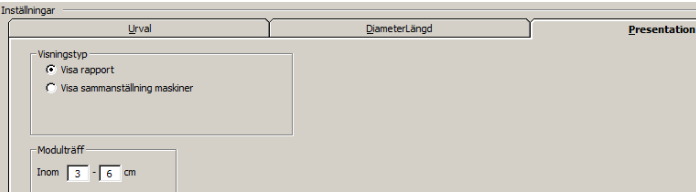

Bild 61. Flexibel modulträffsinställning.

I DiameterLängdfliken anges aktuella längd- och diameterklasser enligt aktuell aptering (bild 61). Utrymmet mellan registrerade längdklasser som visas blir 2/3 övermål och 1/3 undermål i nästa klass. Ange 0 för ej apterade dimensioner. Om 0 angivits i matrisen så redovisas stocken på antingen föregående eller nästa längdklass. Om 0 angivits på en viss diameter/längd ignoreras den längdklassen vid beräkning av över/undermål. I de fall 0 registrerats i sista längdklassen, så kommer systemet automatiskt att lägga till en extra längdklass (900) i bakgrunden för att modulträffen ska kunna visas korrekt. Denna "extra" längdklass visas dock inte i användargränssnittet.

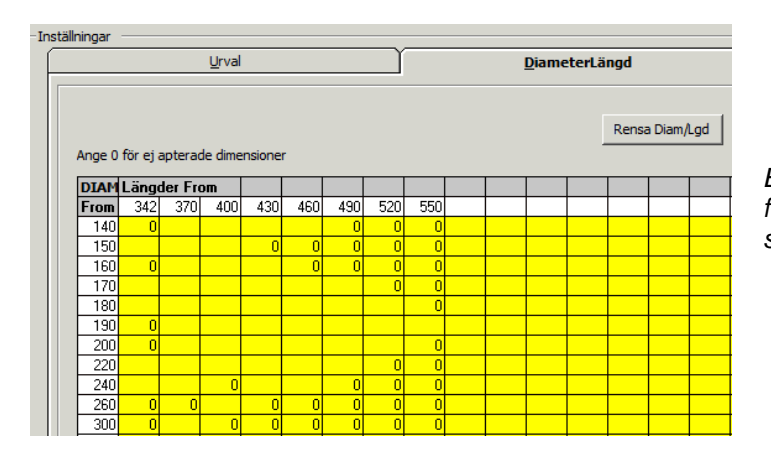

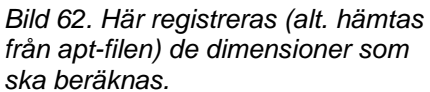

### 22.4 Visa sammanställning maskiner

Via valet "Visa sammanställning maskiner" skapas en rapport som jämför modulträffarna mellan maskiner på inmätta volymer. Den gröna stapeln motsvarar önskat intervall.

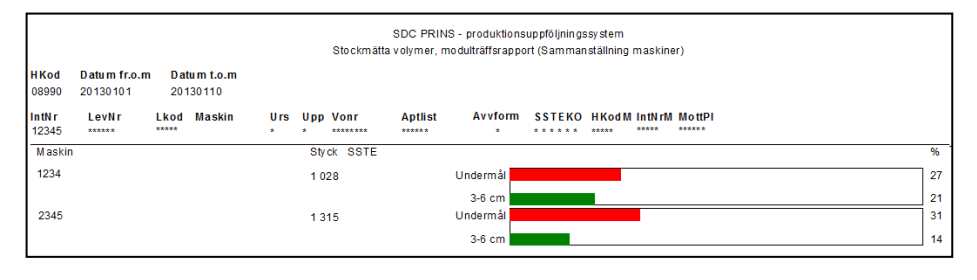

Bild 63. Maskinernas modulträff kan jämföras med varandra.

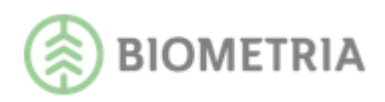

# 23 Virkesflöden, Lager

Rapporten visar skördade, skotade, levererade och inmätta volymer, en enkel lagerrapport. För att jämföra volymsresultat bör rapporten skapas på leverantörs- eller virkesordernivå annars erhålls ett missvisande resultat. T.o.m. datum bör vara dagens datum (\*\*\*\*\*\*\*) i denna rapport. Möjlighet finns att antingen visa allt under inställd period alt. att man väljer att endast visa virkesorder där det skördats eller skotats under perioden. Detta väljs via Visningstyp i Presentationsfliken. *OBS! Ursprung 3 ingår inte i denna rapport*.

### 23.1 Exempel på användningsområde

Kunna se skogslager (välj visa skördat) och väglager (välj visa skotat) per virkesorder och totalt.

### 23.2 Visa allt

Här visas allt skördat, skotat, levererat samt inmätt under inställd datumperiod. Rapporten innehåller:

- SSTE
- Skördat: Volym i m3fub
- Skotat: Volym i m3fub
- %: Skotad volym i procent av skördad volym.
- Slutskotat: Ev. uppgift om slutskotat.
- Levererat: Volym i m3fub (ankomstmätt volym samt inmätt volym som inte har ankomstmätts)
- %: Levererad volym i procent av skördad volym.
- Slutkört: Ev. uppgift om slutkört.
- Inmätt: Volym i m3fub (inmätt volym)
- %: Inmätt volym i procent av skördad volym.
- Mottagare: Visas om huvudkod eller blankt angivits i fältet Mottagare i Urvalsfliken.
- Mottagningsplats: Visas om mottagningsplats eller blankt angivits i fältet Mottpl i Urvalsfliken.

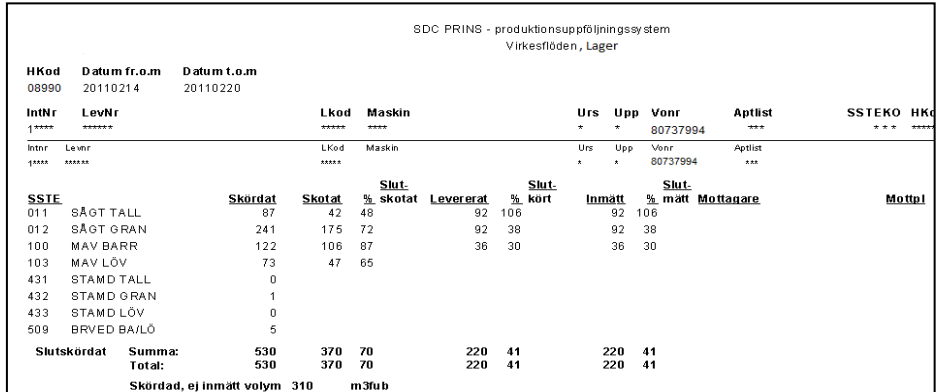

Bild 64. Skördat jämförs med skotat, levererat och inmätt.

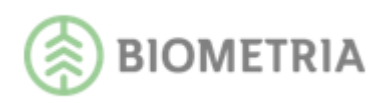

#### 23.3 Visa endast virkesorder skördade under perioden

Via valet "Visa endast virkesorder skördade under perioden" så visar rapporten skördat, skotat, levererat och inmätt på objekt avverkade under perioden. Rapporten visar också procentuell andel av skördad volym som är skotad, levererad och inmätt. Sist i rapporten visas uppgift om skördad ej inmätt volym, skördad ej skotad volym samt skördad ej levererad volym.

OBS! Ev. \*\*\*\*\*\*\* i virkesordernummer blankas per automatik.

Möjlighet finns även att ta bort objekt som är inmätta till den procentsats som valts i inställningen.

#### 23.4 Visa endast virkesorder skotade under perioden

Via valet "Visa endast virkesorder skotade under perioden" så visar rapporten skördat, skotat, levererat och inmätt på objekt avverkade alt. skotade under perioden. Rapporten visar också procentuell andel av skördad volym som är skotad samt procentuell andel av skotad volym som är levererad och inmätt. Sist i rapporten visas uppgift om skotad, ej inmätt volym samt skotad ej levererad volym.

OBS! Ev. \*\*\*\*\*\*\* i virkesordernummer blankas per automatik.

Möjlighet finns även att ta bort objekt som är inmätta till den procentsats som valts i inställningen.

#### 23.5 Maskinnummer

Vid utsökning/brytning på skördarens maskinnummer visas även tillhörande skotade volymer för virkesordern. Detta för att undvika att skördat och skotat hamnar på olika brytningar när man söker/bryter på skördarens maskinnummer. Om inga skördarmätningar finns insända/redovisade visar rapporten skotarens maskinnummer; alltså fungerar det även för företag som enbart skotarrapporterar. Denna uppföljning fungerar i de fall när fältet virkesorder är blankt eller ifyllt i utsökningen.

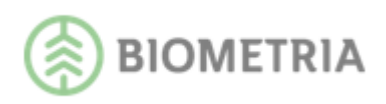

# 24 Virkesflöden-Ledtider

Rapporten visar ledtider i antal dagar både hur länge en aktivitet (skördat, skotat, levererat och inmätt) har pågått men även hur många dagar som har passerat från det att en aktivitet har startats till nästa har påbörjats. Ledtiderna visas för angiven mottagningsplats samt färgmarkeras när gränsvärdena är uppnådda eller passerade. Skördat/skotat: 5-9 dagar=gult, from 10 dagar=rött Skotat /levererat: 10-19 dagar=gult, from 20 dagar=rött Levererat/inmätt: 5-9 dagar=gult, from 10 dagar=rött Skördat/inmätt: 39 dagar=gult, from 40 dagar=rött Resultatet visas per virkesorder och visar summering på alla sortiment alt. på det sortiment som angivits i sökningen. Utöver ledtider visar rapporten andel återstående volym för inmätning i m3fub av skördad respektive skotad volym. Levererad volym avser ankomstmätt volym samt inmätt volym som inte har ankomstmätts. *OBS! Objekt som påbörjats (skördats/skotats) före angivet from datum redovisas inte i rapporten! Ursprung 3 ingår inte i denna rapport.* 

### 24.1 Exempel på användningsområde

Rapporten visar ledtiderna mellan skördade, skotade, levererade och inmätta volymer. Detta ger möjlighet att kunna se var i leveranskedjan det ev. fallerar.

Rapporten innehåller:

- SSTE
- Skördat första: Datum för första skördarrapporteringen
- Skördat senaste: Datum för senaste skördarrapporteringen
- Ledtid: Antal dagar mellan första skördarrapporteringen till första skotarrapporteringen alt. senaste skördarrapporteringen till senaste skotarrapporteringen.
- Skotat första: Datum för första skotarrapporteringen
- Skotat senaste: Datum för senaste skotarrapporteringen
- Ledtid: Antal dagar mellan första skotarrapporteringen till första ankomstmätningen/inmätningen som inte ankomstmätts alt. senaste skotarrapporteringen till senaste ankomstmätningen/inmätningen som inte ankomstmätts.
- Levererat första: Datum för första ankomstmätningen/inmätningen som inte ankomstmätts
- Levererat senaste: Datum för senaste ankomstmätningen/inmätningen som inte ankomstmätts
- Ledtid: Antal dagar mellan första ankomstmätningen /inmätningen som inte ankomstmätts till första inmätningen alt. senaste ankomstmätningen/inmätningen som inte ankomstmätts till senaste inmätningen.
- Inmätt första: Datum för första inmätningen
- Inmätt senaste: Datum för senaste inmätningen

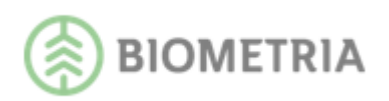

- Ledtid Skörd/inm: Ledtid i antal dagar mellan första skördarrapporteringen och inmätningen eller ledtid i antal dagar mellan senaste skördarrapporteringen och inmätningen.
- Återstående volym: Återstående inmätt volym i m3fub av skördat resp. skotad volym
- Dagar från första till senaste: Antal dagar från första till senaste skördar/rapporteringen eller ankomst/inmätningen.

| SDC PRINS - produktionsuppföljningssystem<br>Virkesflöden - Ledtider |                          |                              |                |                             |                                  |                       |                                        |                                 |  |  |  |  |
|----------------------------------------------------------------------|--------------------------|------------------------------|----------------|-----------------------------|----------------------------------|-----------------------|----------------------------------------|---------------------------------|--|--|--|--|
| H k od<br>08990                                                      | Datum fr.o.m<br>20140801 | Datum t.o.m<br>20140930      |                |                             |                                  |                       |                                        |                                 |  |  |  |  |
| Intnr                                                                | Levnr                    | Lkod Avvftg                  | Maskin         | Urs Upp                     | Vonr Aptlist                     |                       | Avvform SSTEKO                         | Hkodm Intnrm Mottpl<br>390710   |  |  |  |  |
| H k od<br>08990                                                      | Intnr Levnr              | <br>•                        | kod Avvftg M   | lask in<br>**               | Urs U<br>*                       | pp Vonr<br>* 12345678 | Aptlist Avvfor                         | m Mottpl<br>390710 BOLL STA SÅG |  |  |  |  |
| SSTE                                                                 |                          | Skördat<br>Första 2014-08-15 | Ledtid<br>7 20 | Skotat Ledtid<br>14-08-22 3 | Levererat Ledtid<br>2014-08-25 8 | Inmätt<br>2014-09-02  | LedtidSkörd/Inm Återståe<br>18 Skördat | nde volym<br>t Skotat           |  |  |  |  |
| Dagar fr                                                             | rån första till senaste: | Senaste 2014-08-22<br>7      | 5 20           | 14-08-27 13<br>5            | 2014-09-09 4<br>15               | 2014-09-13<br>11      | 22 15%                                 | 24 m3fub 3% 4 m3fub             |  |  |  |  |

Bild 65. Ledtiderna har uppnått vissa gränsvärden och därför färgmarkerats.